Scenario set up manual Scenario installatie handleiding Szenarien-Einrichtungshandbuch Manuel de configuration du scénario

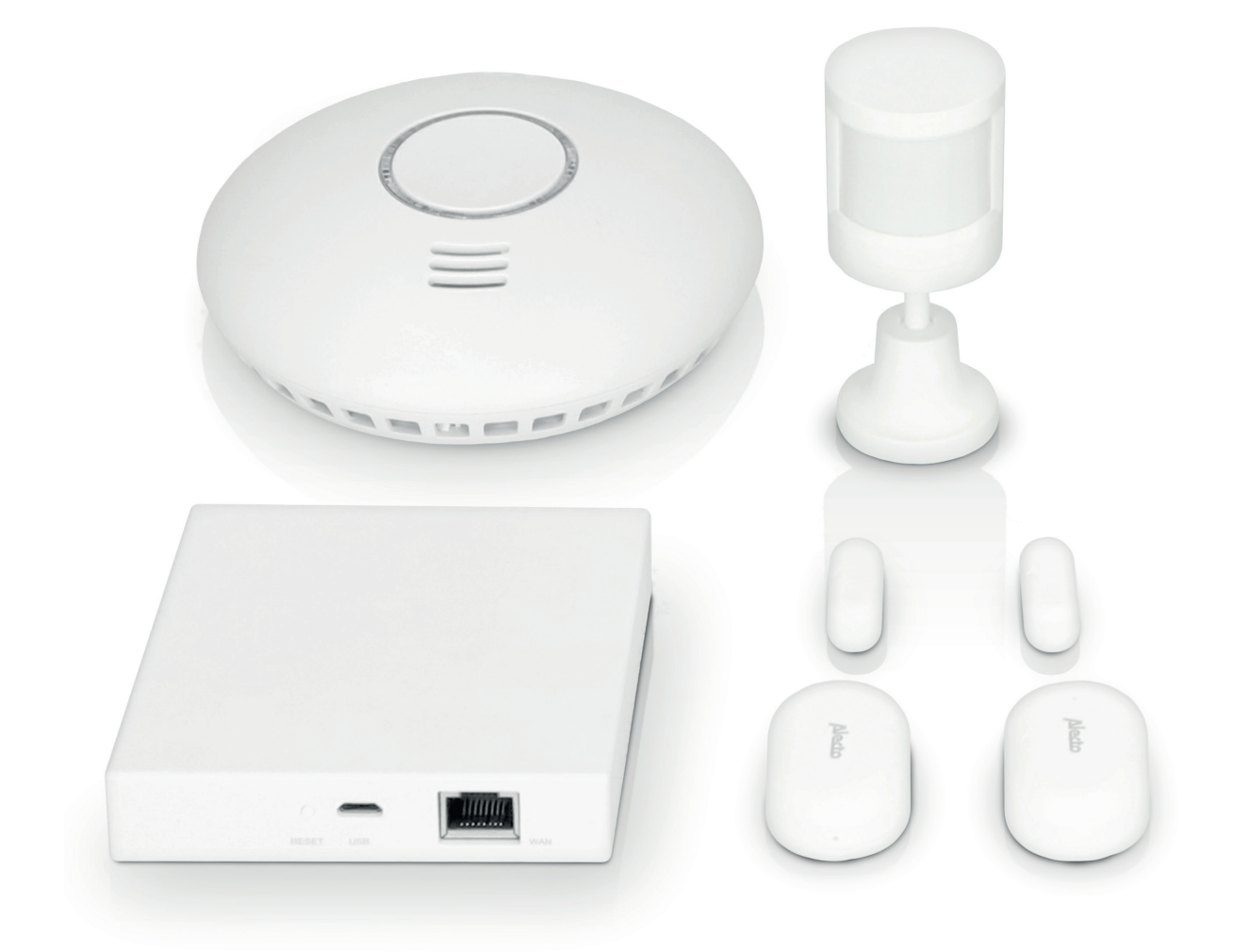

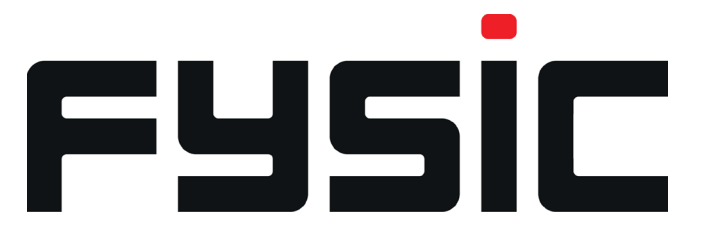

SMARTHOME350

# Inhoud

| Nederlands | 3  |
|------------|----|
| English    | 13 |
| Deutsch    |    |
| Français   | 33 |
|            |    |

### Nederlands

#### Aan de slag

account.

Voordat u het Smarthome-pakket installeert en de functies ervan gebruikt. Zorg ervoor

dat u de SmartLife app op uw smartphone of tablet heeft geïnstalleerd. De app is gratis verkrijgbaar via de Google play store, Apple app store of door de QR code aan de zijkant te scannen. De SmartLife app is gratis te downloaden en er zijn geen verdere abonnementskosten.

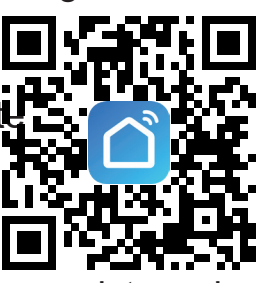

Na het installeren van de app, moet u zich registreren en de SmartLife account activeren. De SmartLife app kan niet worden gebruikt zonder een geregi

Let op dat alle personen die u toegang wilt geven tot de Smarthome350 instellingen of scenario meldingen een eigen account nodig hebben.

Open de SmartLife app en log in

U ziet nu het begin scherm dat aangeeft dat er geen apparaten actief zijn. Vanuit dit menu heeft u een duidelijk overzicht van de verschillende apparaten die aan uw huis zijn toegevoegd. Door op de toegevoegde apparaten te drukken, kunt u de kern instellingen van het apparaat instellen.

Instellen van de juiste tijdzone

De juiste tijdzone is belangrijk om effectief scenario's te maken op basis van tijd. 1. In de rechter benedenhoek, druk op "Profiel". Dit zal u account informatie tonen.

- 2. Druk op uw naam om het scherm met persoonlijke informatie te openen
- 3. Druk op de optie tijdzone om de tijdzone te selecteren waarin de SMARTHOME350 gebruikt zal worden.
- 4. Keer vervolgens terug naar het "Profiel"-scherm om verder te gaan met het instellen van uw woning.

| C Sce             | nario example    | Þ                                       |
|-------------------|------------------|-----------------------------------------|
| Third-Party Voice | e Services       | Meer >                                  |
| 0                 | ••               | ~~~~~~~~~~~~~~~~~~~~~~~~~~~~~~~~~~~~~~~ |
| Alexa             | Google Assistant | SmartThings                             |
| 🛆 Home-be         | eheer            | >                                       |
| 💬 Berichter       | n                | • >                                     |
| 🖾 🛛 FAQ & Fe      | edback           | >                                       |
|                   |                  |                                         |
| Mijn familie      | -ໍ່Or<br>Smart   | Profiel                                 |
| 111               | 0                | <                                       |

| < Persoon      | ijke Info | rmatie             |
|----------------|-----------|--------------------|
| Profielfoto    |           | <b>C</b> >         |
| Gebruikersnaam |           | Scenario example > |
| Tijdzone       |           | Amsterdam >        |
|                |           |                    |
|                |           |                    |
|                |           |                    |
|                |           |                    |
|                |           |                    |
|                |           |                    |
|                |           |                    |
|                |           |                    |
|                |           |                    |
|                |           |                    |
| 111            | 0         | <                  |

| <           | Tijdzone |                    |
|-------------|----------|--------------------|
| Q Zoeken    |          |                    |
| Abidjan     |          | Africa/Abidjan     |
| Accra       |          | Africa/Accra       |
| Addis Ababa |          | Africa/Addis_Ababa |
| Algiers     |          | Africa/Algiers     |
| Asmara      |          | Africa/Asmara      |
| Asmera      |          | Africa/Asmera      |
| Bamako      |          | Africa/Bamako      |
| Bangui      |          | Africa/Bangui      |
| Banjul      |          | Africa/Banjul      |
| Bissau      |          | Africa/Bissau      |
| Blantyre    |          | Africa/Blantyre    |
| Brazzaville |          | Africa/Brazzaville |
| Bujumbura   |          | Africa/Bujumbura   |
|             | 0        | <                  |

Door uw digitale huis in te richten, kunt u de verschillende slimme producten duidelijk toewijzen aan specifieke kamers. Zo krijgt u een duidelijk overzicht van de actieve apparaten in verschillende delen van uw huis.

- 1. In de rechter benedenhoek, druk op "Profiel".
- 2. Druk op de optie "Home-Beheer".
- 3. Bovenaan ziet u "Mijn huis", druk op dat gedeelte om verder te gaan in het menu.
- 4. Voer uw gekozen huis naam in
- 5. Voer de familielocatie in. Als GPS op uw apparaat is ingeschakeld, zal de SmartLife app automatisch uw locatie bepalen. Druk op "Opslaan" om uw locatie op te slaan.
- 6. Selecteer het type kamers dat voor uw situatie van toepassing is. Dit zijn de kamers waar de slimme apparaten kunnen worden geïnstalleerd. Meer kamer opties zijn beschikbaar in de sectie Kamer toevoegen. Let op,U kunt later altijd nieuwe kamers toevoegen wanneer er nieuwe apparaten worden toegevoegd.
- 7. Druk op "opslaan" om verder te gaan
- 8. Druk op "Mijn familie" in de linker benedenhoek om terug te keren naar uw beginscherm.

Het beginscherm is bijgewerkt met informatie over het lokale weer en uw eerder toegevoegde kamers.

| C Scenar              | rio example      | >           | <<br>Su | C He              | ome-beheer | > | Annuleren Fam<br>Home-naam* Vo | <b>ilies toevoegen</b><br>er Home-naam i | Opslaan | Scenario exampl           | •~<br>wolking             |               |
|-----------------------|------------------|-------------|---------|-------------------|------------|---|--------------------------------|------------------------------------------|---------|---------------------------|---------------------------|---------------|
| nird-Party Voice Se   | ervices          | Meer >      | R       | amilies toevoegen | _          |   | Familielocatie                 | Stel locatie in<br>erust met smart-toer  | >       | 5°C<br>Buiten temperatuur | 93.6%<br>Luchtvochtigheid | 1025<br>Lucht |
| 0                     | ••               | ංරිං        | J       | oin a home        |            |   | Woonkamer                      |                                          | 0       | Alle toestellen           | Living Room               | Ma            |
| Alexa                 | Google Assistant | SmartThings |         |                   |            |   | Slaapkamer                     |                                          | 0       |                           |                           |               |
| △ Home-behe           | er               | >           |         |                   |            |   | Extra Slaapkamer               |                                          | 0       |                           |                           |               |
|                       |                  |             |         |                   |            |   | Eetkamer                       |                                          | 0       |                           |                           |               |
| Berichten             |                  | • 2         |         |                   |            |   | Keuken                         |                                          | 0       |                           |                           |               |
| ] FAQ & Feed          | back             | >           |         |                   |            |   | Studeerkamer                   |                                          | 0       |                           |                           |               |
|                       |                  |             |         |                   |            |   | Voeg andere kamers             | s toe                                    |         |                           |                           |               |
|                       |                  |             |         |                   |            |   |                                |                                          |         |                           |                           |               |
|                       |                  |             |         |                   |            |   |                                |                                          |         |                           |                           |               |
| <b>A</b> Mijn familie | -Ò.<br>Smart     | Profiel     |         |                   |            |   |                                |                                          |         | Alin familie              | -Ò-<br>Smart              |               |
| 111                   | 0                | <           |         | III               | 0          | < | 111                            | 0                                        | <       | 111                       | 0                         |               |

Installatie van de SMARTHOME350

Begin met het installeren van de SMART-BRIDGE10 Zigbee Gateway. Dit is het centrale zenuwcentrum waar alle producten in deze set mee communiceren.

Volg de installatie gids van de SMART-BRIDGE10 voeg de bridge toe aan uw SmartLife app.

Indien gevraagd kunt u de SMART-BRIDGE10 een andere naam geven en toewijzen aan de kamer waarin het product is geïnstalleerd.

Nadat de SMART-BRIDGE10 geïnstalleerd is, kunt u beginnen met het instellen van de SMART-SMOKE10, SMART-DOOR10 en SMART-MOTION10.

Zorg ervoor dat het apparaat verbonden is met de SmartLife app voordat u de apparaten op hun definitieve plaats installeert.

De installatie-instructies worden bij elk afzonderlijk product geleverd en kunnen als zodanig worden gevolgd. Aan het einde van de product installatie is het mogelijk om de naam van het product te wijzigen en het apparaat toe te wijzen aan een digitale kamer. Bij gebruik van meer dan één van hetzelfde apparaat (zoals SMART-DOOR10) raden wij aan de producten een duidelijke naam te geven. Dit zal helpen om meldingen te identificeren wanneer de scenario's worden opgezet.

Opzetten van het scenario

In dit voorbeeld zullen we het fictieve persoon mevrouw de Bruin volgen.

Mevrouw de Bruin is een seniore dame die heel goed in staat is alleen te wonen. Toch willen wij controleren of mevrouw Brown 's morgens in staat is uit bed te komen en haar dag te beginnen door haar slaapkamer te verlaten of dat zij hulp nodig heeft.

De SMART\_DOOR10 sensor is op de deur van de slaapkamer geplaatst die in verbinding staat met de woonkamer.

Mevrouw de Bruin staat iedere dag om 06:00 uur precies op.

Voor de zekerheid stellen we het scenario in van 05:00 tot 07:00 uur.

Eerst is het belangrijk om de basis alarm instelling van de SMART-DOOR10 te veranderen van alles naar geen. Dit zal ervoor zorgen dat alleen de acties binnen het venster van 05:00 tot 07:00 worden gemeld via een pushbericht.

- 1. Selecteer in het start scherm de digitale kamer waarin de SMART-DOOR is geplaatst.
- 2. Selecteer het apparaat dat u wilt instellen (SMART-DOOR10).
- 3. Selecteer "Bericht" instelling rechts in het midden van het scherm.
- 4. In het pop-up menu deselecteerd u "Bericht bij openen", houd "Bericht bij lege batterij" ingeschakeld.
- 5. Ga terug naar het begin scherm en blijf in de digitale kamer waar de SMART-DOOR10 toegewezen.

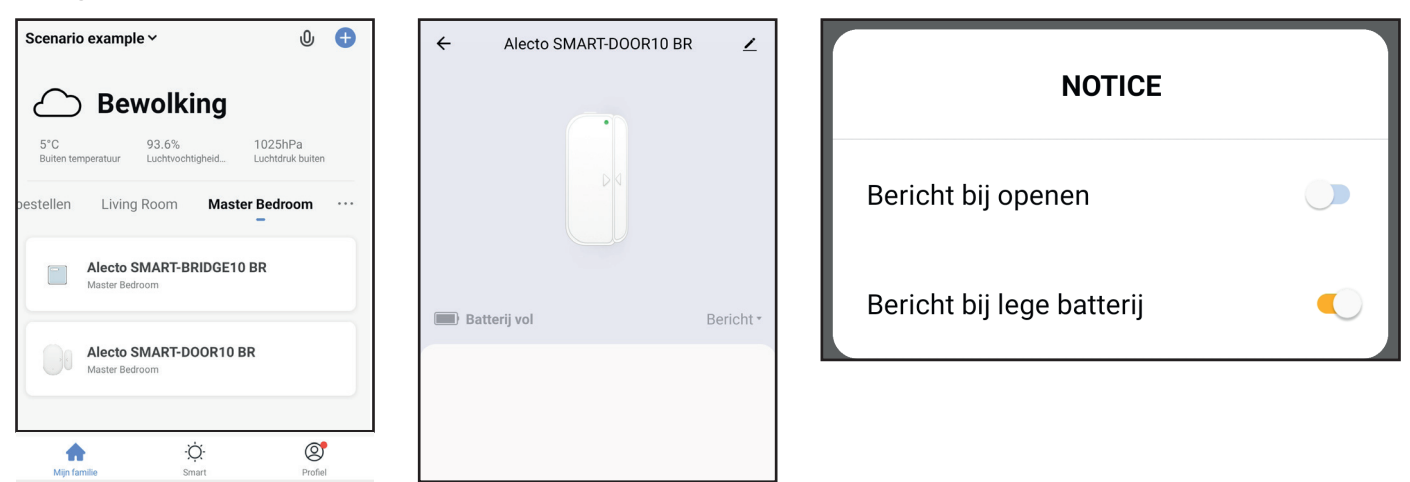

 Selecteer "Smart" in het midden onderaan het scherm. Dit zal de Smart pagina openen waar alle gemaakte scenario's worden opgeslagen. Hier kunt u scenario's aanmaken, wijzigen, activeren, deactiveren en verwijderen. Let op dat deze pagina alle aangemaakte scenario's zal tonen van alle producten die verbonden zijn met uw SmartLife app. Zorg daarom dat u ieder scenario een duidelijke omschrijving geeft. Nu kunt u het gewenste Scenario instellen.

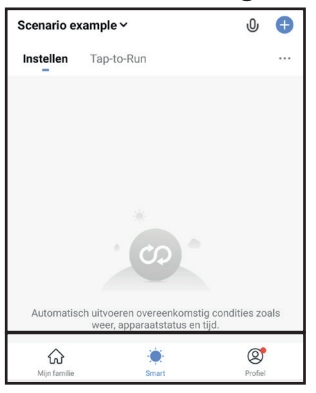

In ons voorbeeld, willen we weten of mevrouw de Bruiin de slaapkamerdeur tussen 05:00 en 07:00 heeft gebruikt.

2. Selecteer de volgende opties:

Selecteer: "+" in de rechterbovenhoek.

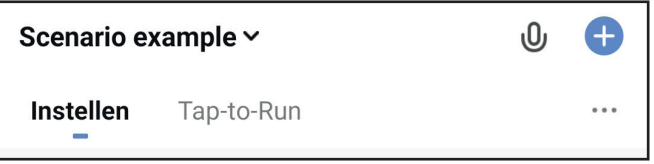

3. Selecteer: "When device status changes"

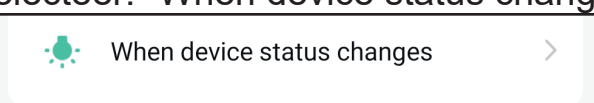

4. Selecteer: "Alecto SMART-DOOR10" of de gepersonaliseerde naam voor de deursensor. De beschikbare apparaten worden gegroepeerd per kamer of alle apparaten.

>

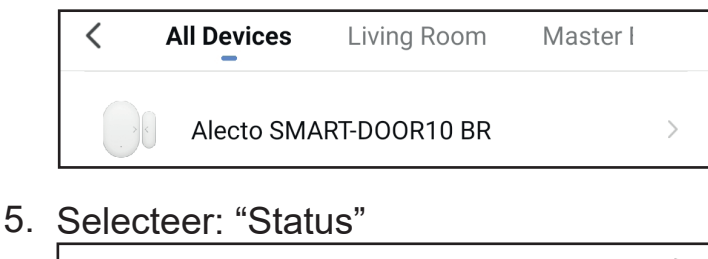

Status

6. Selecteer: "Open"

Open

7. Selecteer: "Send notification"

Send notification

8. Selecteer: "Berichten" en "Volgende" om de basis instelling van het scenario te voltooien.

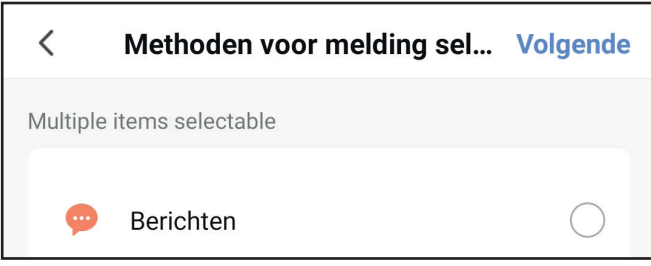

Dit is het basis scenario waarbij een actie (Het openen van de SMART-DOOR10 sensor) op elk moment van de dag een reactie teweegbrengt (versturen van een pushbericht).

Voor dit voorbeeld willen we dat de melding alleen gedurende een bepaalde tijd van de dag wordt verstuurd (05:00 tot 07:00).

9. Om de scenario tijd specifiek te maken voor elke dag van 05:00 tot 07:00.

Selecteer: "Validatietijdsegment"

Validatietijdsegment

Volledige dag >

10.Selecteer: "Personaliseer"

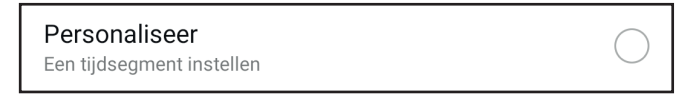

11. Stel de begin- en eindtijd van het scenario in en druk op bevestigen.

|    |     | Dezelf   | fde dag |
|----|-----|----------|---------|
| 05 | :00 | 07       | :00     |
| Va | an  | Na       | aar     |
| 04 | 59  | 06       | 59      |
| 05 | 00  | 07       | 00      |
| 06 | 01  | 08       | 01      |
|    | Be  | vestigen |         |

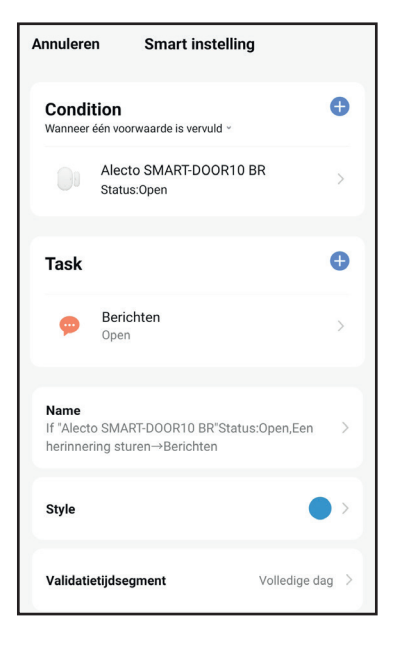

12.Selecteer: "Herhalen" om te kiezen welke dagen het Scenario actief is en druk op "<" om op te slaan.

| <         | Herhalen |              |
|-----------|----------|--------------|
|           |          |              |
| Zondag    |          | <b>~</b>     |
| Maandag   |          | <b>~</b>     |
| Dinsdag   |          |              |
| Woensdag  |          |              |
| Donderdag |          | $\bigcirc$   |
| Vrijdag   |          | $\checkmark$ |
| Zaterdag  |          |              |

13. Selecteer: "<" om het tijdschema op te slaan

<

14. Tenslotte kunt u de naam van het Scenario aanpassen aan uw behoeften

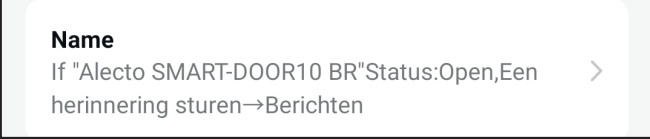

15. Selecteer: "Opslaan" onderaan het scherm als u klaar bent en selecteer Yes als u gevraagd wordt het Scenario te activeren.

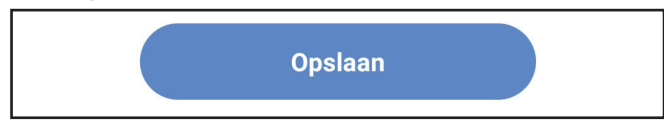

15.Na het opslaan van het scenario keert u terug naar het tabblad Smart van de startpagina. Het nieuwe scenario is toegevoegd aan de lijst en geactiveerd.

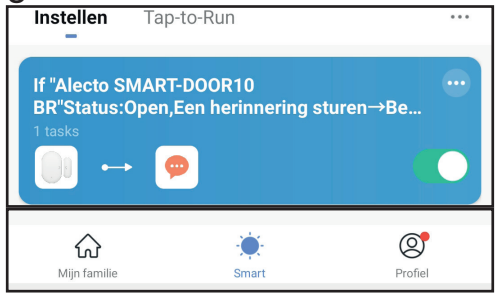

Daarnaast kunt u een soortgelijk scenario creëren waarbij een melding wordt verzonden wanneer de deur sluit. Op deze manier ontvangt u meldingen wanneer de slaapkamerdeur open en dicht gaat. Voor een goede controle van de activiteiten is dit aan te raden. Om dit te bereiken maakt u een nieuw scenario uit stap 2 en selecteert u "Dicht" in stap 6. Meldingen delen met anderen

Via de SmartLife app is het mogelijk om uw digitale huis te delen met anderen. Hierdoor kunt u meerdere mensen, zoals familie en verzorgers, de meldingen laten ontvangen van ingestelde scenario's.

Voordat een digitaal huis gedeeld kan worden moet de genodigden in bezit zijn van de SmartLife app een actieve SmartLife account hebben.

Selecteer in uw startmenu "Profiel" om naar uw profielpagina te gaan. Selecteer "Home-beheer" om naar uw digitale huis te gaan.

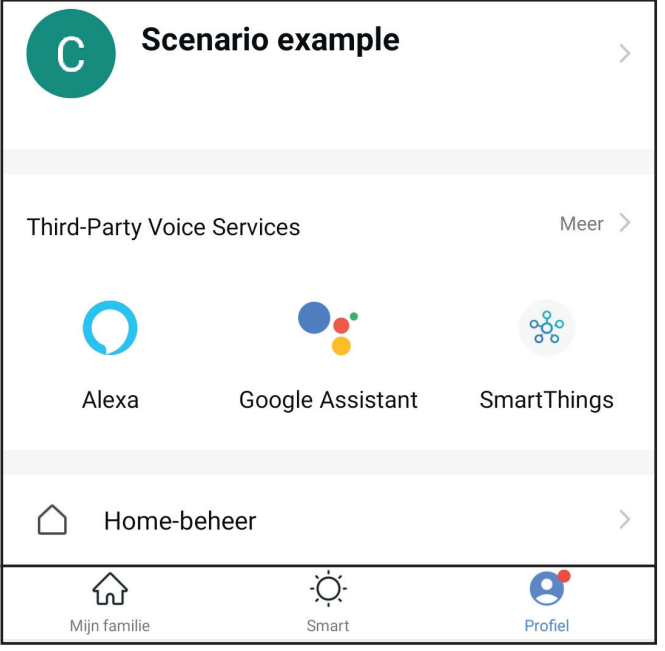

2. Selecteer uw digitale huis in dit geval "Scenario example"

| < Home-beheer      |    |
|--------------------|----|
| Scenario example   | ×. |
| Families toevoegen |    |
| Join a home        |    |

3. Selecteer "Voeg leden toe"

| Voeg leden toe |  |
|----------------|--|
|----------------|--|

4. Dit geeft u verschillende opties om de uitnodigingscode te delen. De uitinodigingscode is nodig voor anderen om lid te worden van uw digitale huis.

In dit scenario kiezen we "Kopiëren" omdat het de optie biedt om de code te versturen via sms, e-mail en Whats app.

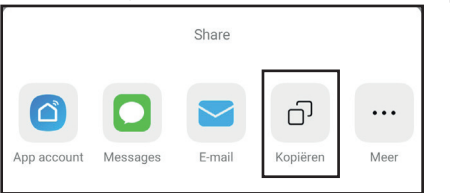

 Na het selecteren van "Kopiëren" wordt de link aan uw klembord bevestigd. Stuur de uitnodigingscode naar de aangewezen persoon. Het bericht zal er ongeveer uitzien als in de afbeelding hieronder.

In dit voorbeeld is de persoonlijke uitnodigingscode: 9NWYRT

Invitation code: 9NWYRT Scenario exampleinvites you to join"Scenario example" App. Please download [Smart Life] and register. Go to "My > Home Management > Join Home and enter the code. Please use the invitation code to join new home within 3 days and don't share it with others. Click to download App : https://a.smart321.com/smartlife

Let op: dit is een persoonlijke code die 3 dagen geldig is. De genodigde heeft 3 dagen de tijd om het digitale huis toe te voegen aan zijn SmartLife account.

Als u meerdere mensen toegang wilt geven tot uw digitale huis of als de periode van 3 dagen is verstreken en de uitnodiging niet langer geldig is, herhaalt u deze stap voor elk individu.

Een uitnodiging aanvaarden voor een digitaal huis

De genodigde moet het nieuwe huis toevoegen aan zijn eigen SmartLife account. De genodigde heeft de uitnodigingscode ontvangen, heeft de SmartLife app geïnstalleerd en is ingelogd via zijn eigen account.

1. Selecteer in het begin scherm "Profiel" om naar de profielpagina te gaan. Selecteer "Home-beheer" om uw digitale huizen overzicht te openen.

| C Scer            | nario example    | >                                      |
|-------------------|------------------|----------------------------------------|
|                   |                  |                                        |
| Third-Party Voice | Services         | Meer >                                 |
| 0                 | ••               | ~~~~~~~~~~~~~~~~~~~~~~~~~~~~~~~~~~~~~~ |
| Alexa             | Google Assistant | SmartThings                            |
|                   |                  |                                        |
| 🛆 Home-be         | heer             | >                                      |
| د                 | -Ò.              | <b>C</b>                               |
| Mijn familie      | Smart            | Profiel                                |

## 2. Selecteer "Join a home"

| < Home-beheer      |   |
|--------------------|---|
| Scenario example   | > |
| Families toevoegen |   |
| Join a home        |   |

3. Voer de uitnodigingscode in en druk op de pijl --> om de uitnodiging te aanvaarden en lid te worden.

| < | Join a home                                                                             |
|---|-----------------------------------------------------------------------------------------|
|   | Please contact with the administrator to get an invitation (Home Settings > Add Member) |
|   | 9NWYRT 🔿                                                                                |

Nadat de uitnodiging is aanvaard, kunt u de toegewezen rol van het nieuwe lid aanpassen.

4. Selecteer in het beginscherm "Profiel" om naar de profielpagina te gaan. Selecteer "Home-beheer" om uw digitale huizen overzicht te openen.

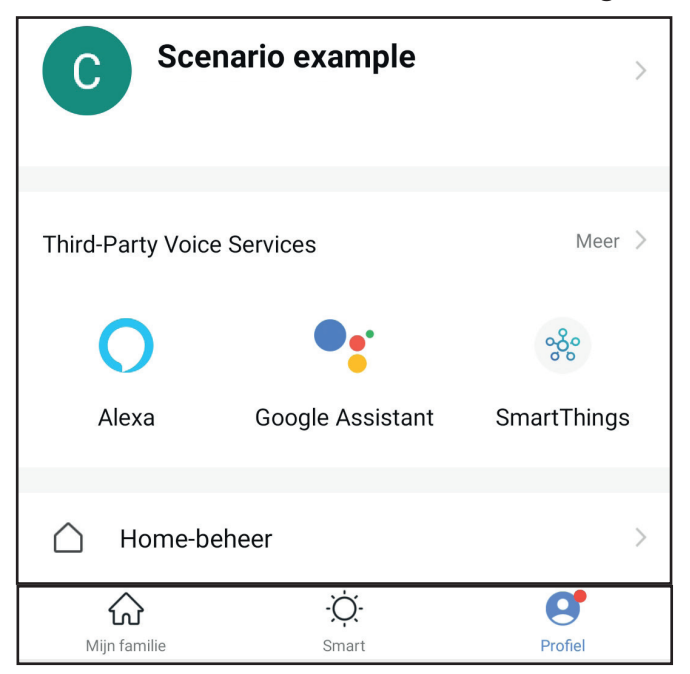

5. Selecteer je digitale huis

| <             | Home-beheer |   |
|---------------|-------------|---|
| Scenario exa  | mple        | > |
| Families toev | voegen      |   |
| Join a home   |             |   |

6. Selecteer het nieuw toegevoegde lid van je digitale huis of het lid waarvan u de rol wilt bijwerken.

| Home Member |                                 |              |  |  |
|-------------|---------------------------------|--------------|--|--|
| 0           | New member<br>Example@email.com | >            |  |  |
| 2           | Scenario example                | Home Owner > |  |  |

Er zijn twee soorten rollen: Administrator en Common member. Alle nieuwe leden worden standaard toegevoegd als Common member.

| Role Setting                                                       |
|--------------------------------------------------------------------|
| Administrator                                                      |
| Manage Device and Room   Manage Smart Setting 🔵<br>  Manage Member |
| Common Member                                                      |

Use Device | Use Smart Setting

Elke rol heeft een duidelijk omschreven bevoegdheden die kunnen worden gebruikt.

| A | dministrator:                                                             | Common Member:                                                   |
|---|---------------------------------------------------------------------------|------------------------------------------------------------------|
| • | Kamers toevoegen aan digitaal huis<br>Apparaten verplaatsen tussen kamers | <ul> <li>Ontvang meldingen van actieve<br/>scenario's</li> </ul> |
| • | Apparaten toevoegen aan digitaal huis                                     | <ul> <li>Huidige product status bekijken</li> </ul>              |
| • | Huidige product status bekijken                                           |                                                                  |
| • | Nieuwe scenario's instellen                                               |                                                                  |
| • | Ontvang meldingen van actieve<br>scenario's                               |                                                                  |
| • | Nodig andere mensen uit voor het digitale huis                            |                                                                  |
| • | Beheer de rollen van andere mensen in het digitale huis                   |                                                                  |

Bepaal zorgvuldig voor elk lid wat hun participatie niveau is en pas de rol overeenkomstig aan. Toegewezen rollen kunnen door alle Administrators worden gewijzigd. English

## Getting started

Before installing the Smarthome package and use its features. Make sure you have the SmartLife app installed on your smartphone or tabled.

The app is freely available through the Google play store, Apple app store or by scanning the QR code on the side. The SmartLife app is free to download and there are no further program fees.

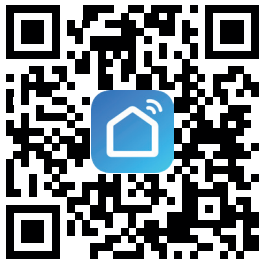

After installing the app, make sure to register and activate the SmartLife account. The SmartLife app can not be used without a registered account.

Note that all individuals you want to provide access to the Smarthome350 settings or scenario notifications require their own account.

Open the SmartLife app and log in

You will now see the home screen indicating no devices are active. From this menu you will have a clear overview of the different devices that have been added to you home. By pressing the added devices you will be able to set up the core settings of the device.

Setting up the correct time zone

The correct time zone is important to effectively create scenarios based on time.

- 1. On the right bottom corner, press Me.
  - This will show your account information.
- 2. Press on your name to open the personal information screen
- 3. Press the option time zone to select the time zone in which the SMARTHOME350 will be used.
- 4. Then return to the "Me" screen to continue setting up your home.

| C Scenario example         | >           |
|----------------------------|-------------|
|                            |             |
| Third-Party Voice Services | More >      |
|                            | . 9 .       |
| Alexa Google Assistant     | SmartThings |
| Alexa Google Assistant     | omarchings  |
| Home Management            | >           |
| Massage Conter             | • >         |
|                            |             |
| FAQ & Feedback             | >           |
|                            |             |
|                            |             |
|                            |             |
| A Å                        | ~           |
| භ් · · · ·<br>Home Smart   | Me          |
| III O                      | <           |

Through setting up your digital home, you will be able to clearly assign the different smart products to specific rooms. This will create a clear overview of the active devices in different parts of your home.

- 1. On the right bottom corner, press "Me".
- 2. Press the option "Home Management".
- 3. At the top you will see "My Home", press that section to continue in the menu.
- 4. Enter your selected home name
- 5. Enter the home location. If GPS on you device is enabled the SmartLife app will automatically pinpoint your location. Press save to store your location.
- Select the type of rooms applicable to your situation. These are the rooms where the smart devices will be installed. More room options are available in the add room section. Keep in mind, you can always add new rooms later when new devices are added.
- 7. Press "save" to continue
- 8. Press "Home" on the left bottom corner to return to your home screen. The home screen has been updated with local weather information and your previously added rooms.

| Scenario example                   | < Home Management | Cancel Complete Home Information Save | Scenario example ~ 🔱 🖶                                                     |
|------------------------------------|-------------------|---------------------------------------|----------------------------------------------------------------------------|
|                                    | My Home           | Home Name* Scenario example           | 🛆 Overcast                                                                 |
|                                    | Create a home     | Home Location Netherlands >           | 11°C 78.0% 1026.36hPa<br>Outdoor Tempera Outdoor Humidity Outdoor Air Pres |
| Third-Party Voice Services More 7  |                   | Rooms:                                | All Devices Living Room Master Bedroo ····                                 |
| <b>O</b> • *                       | Join a home       | Living Room 🕑                         | -                                                                          |
| Alexa Google Assistant SmartThings |                   | Master Bedroom                        |                                                                            |
| Home Management                    |                   | Second Bedroom                        |                                                                            |
|                                    |                   | Dining Room                           |                                                                            |
| Message Center     • >             |                   | Kitchen                               | No devices                                                                 |
| FAQ & Feedback                     |                   | Study Room                            | Add Device                                                                 |
|                                    |                   | Add Room                              |                                                                            |
|                                    |                   |                                       |                                                                            |
|                                    |                   |                                       |                                                                            |
|                                    |                   |                                       |                                                                            |
| Home Smart Me                      |                   |                                       | Home Smart Me                                                              |
| III O <                            | III O <           | III O <                               | III O <                                                                    |

Installing the SMARTHOME350

Start by installing the SMART-BRIDGE10 Zigbee Gateway. This is the central nerve center through which all products in this set communicate.

Follow the installation guide provided with the SMART-BRIDGE10 and add the bridge to you SmartLife app.

When asked you can rename the SMART-BRIDGE10 and assign to a room the product is installed in.

After the SMART-BRIDGE10 has been installed you can start setting up the SMART-SMOKE10, SMART-DOOR10 and SMART-MOTION10.

Make sure the device is connected to the SmartLife app before installing the devices to its final position.

The installation instructions are provided with each individual product and can be followed as such. At the end of product installation, it will be possible to change the name of the product and allocate the device to a digital room. When using more than one of the same device (Such as SMART-DOOR10) we suggest the name the products clearly. This will help to identify notifications when the scenario's are set up.

Setting up the scenario

In this example, we will monitor the fictive person Ms Brown.

Ms Brown is a keen elderly lady and very capable of living alone.

Still, we would like to monitor if Ms Brown is able to get out of bed in the morning and start up her day by going to the living room or if she may require assistance.

The SMART\_DOOR10 sensor has been placed on the Bedroom door connecting to the living room.

Ms Brown starts her day between at 06:00 sharp.

To be safe we will Set the scenario time for 05:00 until 07:00

First it is important to change the base alarm setting of the SMART-DOOR10 from all to none. This will make sure that only the actions within the 05:00 until 07:00 window are notified.

- 1. From the home screen, select the digital room the device is placed in.
- 2. Select the device you want to set up (SMART-DOOR10).
- 3. Select alarm setting on the middle right of the screen.
- 4. In the Notice pop up menu deselect Alarm, keep Battery low enabled.
- 5. Return to the home screen and stay in the digital room the SMART-DOOR10 is allocated to.

| Scenario example → ⓓ 🛨                                                     | ← Alecto SMART-DC                        | DOR10 BR 👱  | ΝΟΤΙ        | CE |
|----------------------------------------------------------------------------|------------------------------------------|-------------|-------------|----|
| 8°C 72.9% 1030.937hPa<br>Outdoor Tempera Outdoor Humidity Outdoor All Pres |                                          |             | Alarm       |    |
| Alecto SMART-BRIDGE10 BR<br>Master Bedroom                                 | High                                     | Alarm Set * | Battery Low |    |
| Alecto SMART-DOOR10 BR<br>Master Bedroom                                   | • Today                                  |             |             |    |
| Home Smart Me                                                              | Afternoon 14:02:29<br>Afternoon 14:02:29 | Opened      |             |    |

1. Select "Smart" in the bottom middle of the screen. This will open the Smart page where all created scenarios are stored. In here you can create, modify, activate, deactivate and delete all the different scenarios that have been set up. Note that this page will show all created scenario's of all products connected to your SmartLife app.

Now you will be able to set up the desired Scenario.

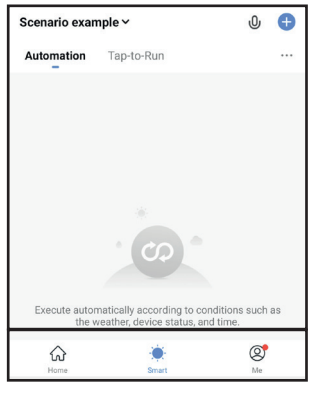

In our example, we want to know if Ms Brown has used Bedroom door between 05:00 and 07:00.

2. Select the following options:

| Select: "+" at the top right corner. |            |   |     |  |
|--------------------------------------|------------|---|-----|--|
| Scenario exar                        | nple ~     | Û | Ð   |  |
| Automation                           | Tap-to-Run |   | ••• |  |

3. Select: "When device status changes"

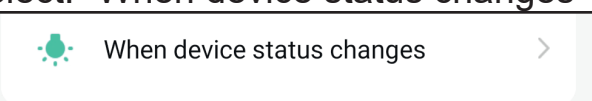

4. Select: "Alecto SMART-DOOR10" or the personalized name for the door sensor. The available devices are grouped per room or all devices.

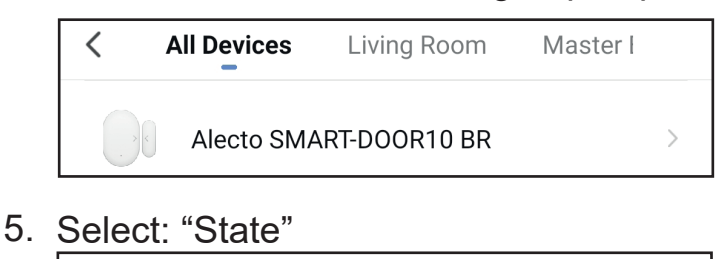

State

6. Select: "Opened"

Opened

7. Select: "Send notification"

Send notification

8. Select: "Message center" and Next to complete the base setup of the scenario

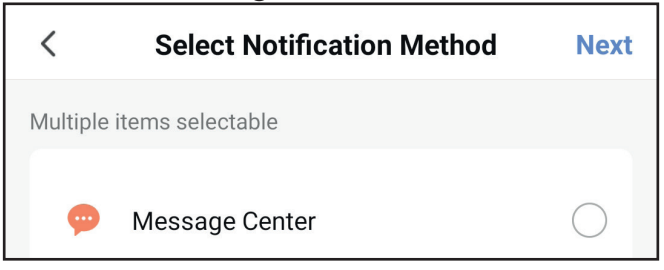

This is your basic scenario where an action (opening of the SMART-DOOR10) at any time of day, triggers a reaction (notification send).

We want to have the notification send only during a specific time of the day (05:00 to 07:00).

 To make the scenario time specific to each day from 05:00 to 07:00.

Select: "Effective period"

Effective Period

All day >

10.Select: "Custom"

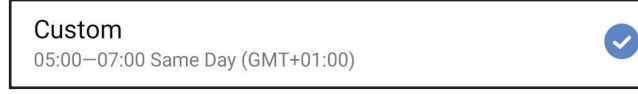

11. Set the Start and Ending time of the Scenario and press confirm

|    |      |         | Same | Day |
|----|------|---------|------|-----|
| 05 | :00  |         | 07:( | 00  |
| St | tart |         | End  | d   |
| 04 | 59   |         | 06   | 59  |
| 05 | 00   |         | 07   | 00  |
| 06 | 01   |         | 08   | 01  |
|    |      | Confirm |      |     |

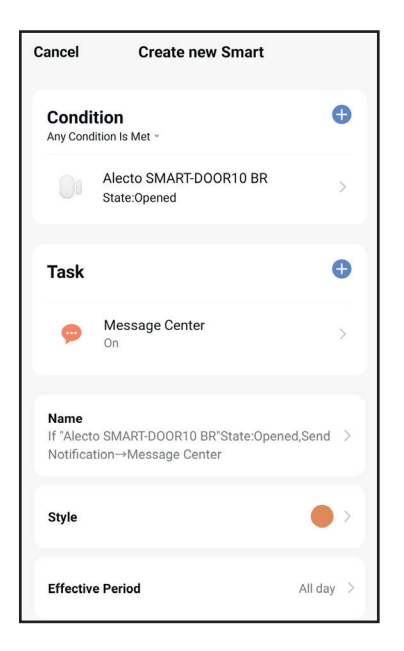

12.Select: "Repeat" to choose which days the Scenario is active and press "<" to save.

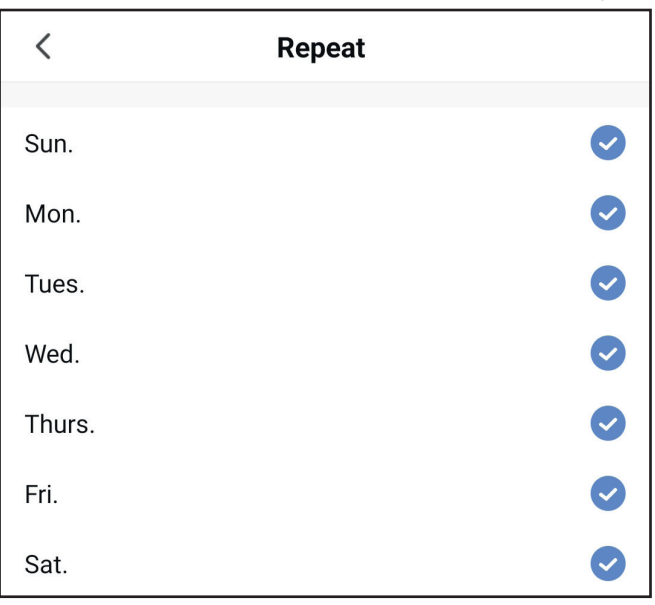

13. Select: "Next" to save the time schedule

< Effective Period Next

14. Finally, you can change the name of the Scenario to suit your needs

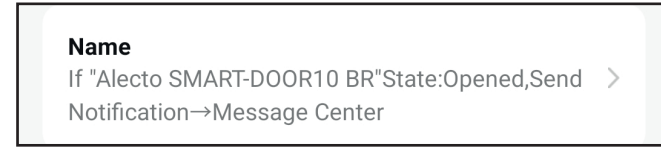

15. Select: "Save" at the bottom of the screen when finished and select yes when asked to activate the Scenario.

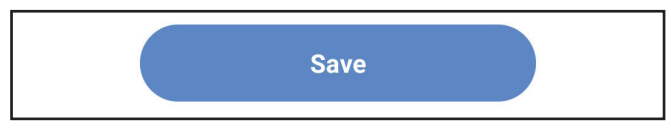

15.After saving the Scenario you will return to the Smart tab of the home page. The new scenario should be in place and enabled for use.

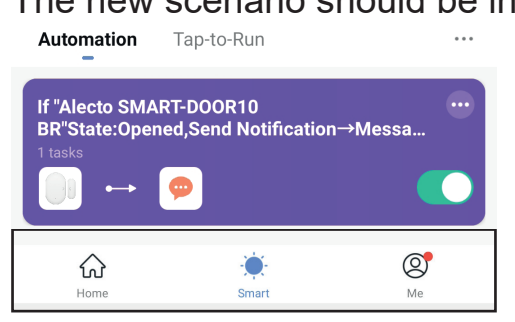

Additionally, you can create a similar scenario where a notification is sent when the door closes. This way you will receive notifications whenever the bedroom door opens or closes.

Do achieve this create a new scenario from step 2 and select "Closes" in step 6.

Sharing notifications with others

Through the SmartLife app it is possible to share your digital home with others. Through which you allow multiple people such as family and caretakers to receive the notifications from set up scenario's.

Before a digital home can be shared the invitees require to have the SmartLife app installed and an active account.

1. From your home menu select "Me" to enter your profile page. Select "Home Management" to enter your digital home.

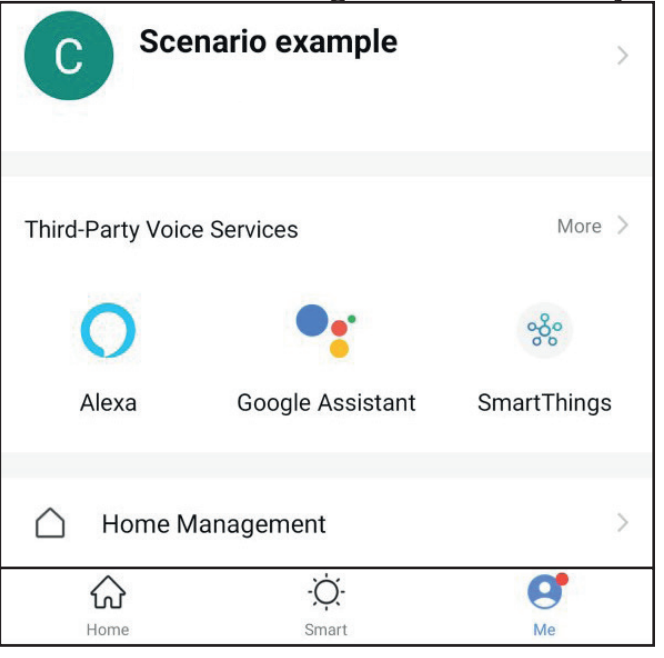

2. Select your digital home in this case "Scenario example"

| < Home Management |   |
|-------------------|---|
| Scenario example  | > |
| Create a home     |   |
| Join a home       |   |

- 3. Select "Add Member"
- 4. This gives you various options to share the invitation code needed for others to become members of your digital home.

In this scenario we will select "Copy" as it provides the option to send the code through text, email and Whats app.

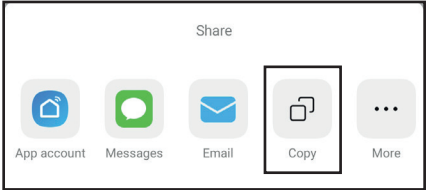

5. After selecting "Copy" the link is attached to your clipboard.

Send the invitation code to the designated person. The message will look similar to the image below.

In this example the personal invitation code is: FBPKUX

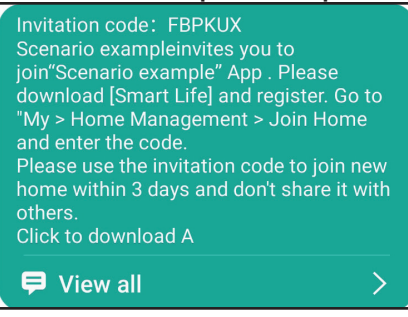

Note that this is a personal code valid for 3 days. The invitee has 3 days to add the digital home to his SmartLife account.

If you want multiple people to access you digital home or the 3 day period has passed and the invitation is no longer valid then repeat this step for each individual.

Accepting an invitation to a digital home

The invited person has to add the new home to his own SmartLife account. The invitee has received the invitation code, has the SmartLife app installed and is logged in through his own account.

1. From the Home screen select "Me" to enter the profile page. Select "Home Management" to open your digital homes overview.

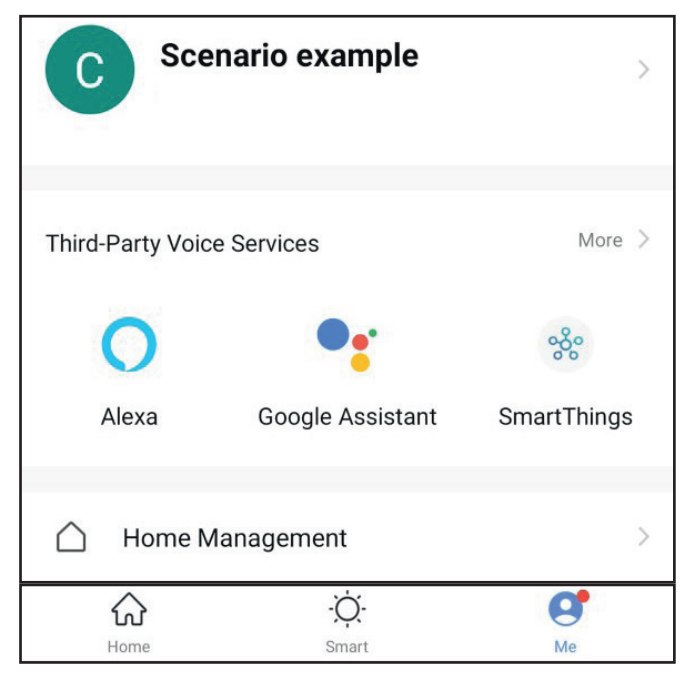

2. Select "Join a home

| <            | Home Management |   |
|--------------|-----------------|---|
| Scenario exa | mple            | > |
| Create a hon | 10              |   |
| Join a home  |                 |   |

3. Insert the invitation code and press the arrow --> to accept and become a member.

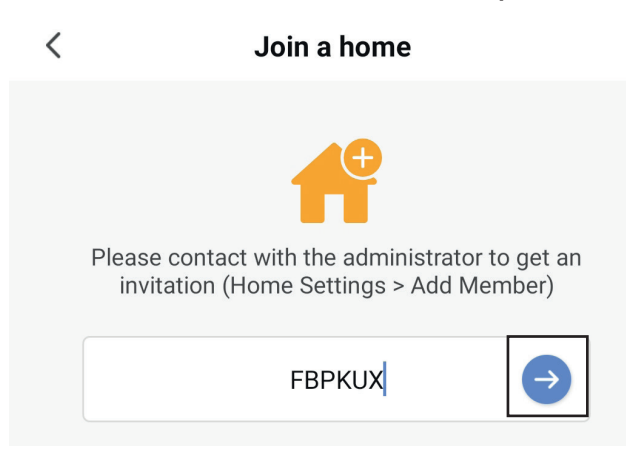

After the invitation is accepted you can change the member status.

4. From the Home screen select "Me" to enter the profile page. Select "Home Management" to open your digital homes overview.

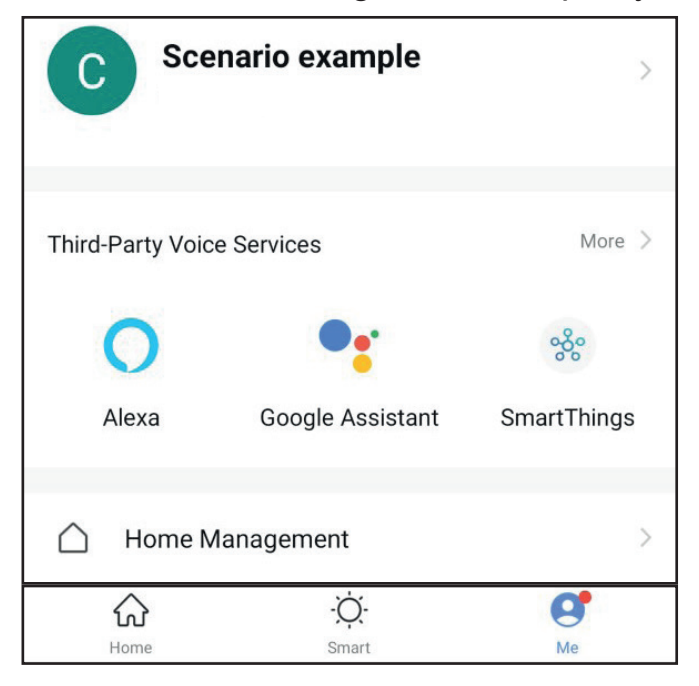

5. Select your digital home

| < Home Management |   |
|-------------------|---|
| Scenario example  | > |
| Create a home     |   |
| Join a home       |   |

6. Select the newly added member to your digital home or the member you want to update the role.

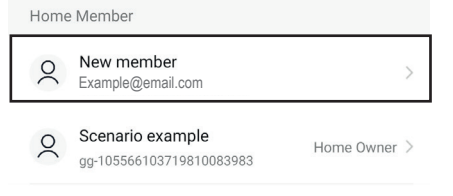

There are two types of roles: Administrator and Common Member.

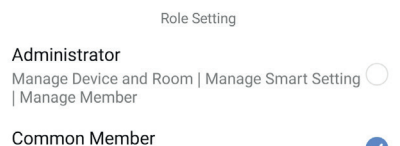

Use Device | Use Smart Setting

 $\bigcirc$ 

Each role has a clearly defined set of actions that can used.

| Administrator:                                                                                                    | Common Member:                                                                                        |
|----------------------------------------------------------------------------------------------------|----------------------------------------------------------------------------------------------------|
| <ul> <li>Add rooms to digital home</li> <li>Switch devices between rooms</li> <li>Add devices to digital home</li> <li>View current product status</li> <li>Set up new scenario's</li> <li>Receive notifications from active scenario's</li> <li>Invite other people to digital home</li> <li>Manage the roles of other people in the digital home</li> </ul> | <ul> <li>Receive notifications from active scenario's</li> <li>View current product status</li> </ul> |

Carefully decide for each member what their participation level is and adjust the role accordingly. Assigned roles can be changed by all Administrators.

Deutsch

#### Erste Schritte

Vergewissern Sie sich, dass Sie die App SmartLife auf Ihrem Tablet oder Smartphone installiert haben, bevor Sie das Smarthome-Paket installieren und seine Funktionen benutzen möchten.

Die App ist über den Google Play Store, den Apple App Store oder durch scannen des QR-Codes auf der rechten Seite kostenfrei verfügbar. Sie können die App SmartLife kostenfrei herunterladen und es gibt auch keine weiteren Programmgebühren.

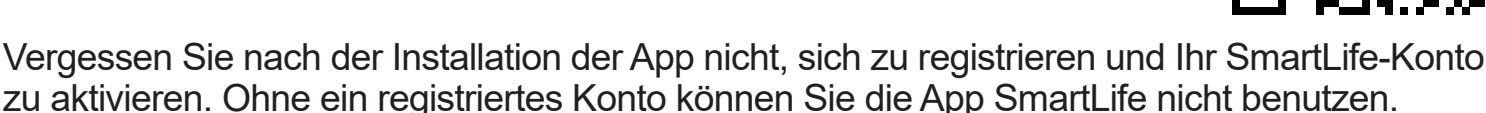

Bitte beachten Sie, dass alle Personen, denen Sie Zugriff auf die Smarthome350-Einstellungen oder Szenarienbenachrichtigungen gewähren möchten, ihr eigenes Konto benötigen.

Öffnen Sie die App SmartLife und melden Sie sich an.

Es erscheint die Startseite, auf der Ihnen mitgeteilt wird, dass kein Gerät aktiv ist. Von hier aus haben Sie einen guten Überblick über die verschiedenen Geräte, die Sie bereits Ihrer Wohnung/Ihrem Haus hinzugefügt haben. Durch Antippen eines der hinzugefügten Geräte können Sie die Grundeinstellung dieses Geräts vornehmen.

Einstellen der richtigen Zeitzone

Die richtige Zeitzone ist wichtig, um auf der Uhrzeit basierende Szenarien effektiv erstellen zu können.

- 1. Tippen Sie auf "Me" (Ich) in der rechten unteren Ecke. Daraufhin werden Ihnen Ihre Kontodaten angezeigt.
- 2. Tippen Sie auf Ihren Namen, um die Seite mit Ihren personenbezogenen Daten zu öffnen.
- 3. Tippen Sie auf die Option "Time Zone" (Zeitzone), um die Zeitzone auszuwählen, in der Sie SMARTHOME350 benutzen.
- 4. Kehren Sie anschließend zur Seite "Me" (Ich) zurück, um die Einrichtung Ihrer digitalen Wohnung/Ihres digitalen Hauses fortzusetzen.

| C Sce            | enario example   | >           |
|------------------|------------------|-------------|
| Third-Party Void | ce Services      | More >      |
| 0                | •:               | ంధ్రం       |
| Alexa            | Google Assistant | SmartThings |
| Home M           | Management       | >           |
| 💬 Messag         | ge Center        | • >         |
| 🖾 🛛 FAQ & F      | Feedback         | >           |
|                  |                  |             |
| Home             | •Ò.<br>Smart     | Me          |
| 111              | 0                | <           |

| <             | Personal Informa | ition              |
|---------------|------------------|--------------------|
|               |                  |                    |
| Profile Photo |                  | C >                |
| Nickname      |                  | Scenario example > |
| Time Zone     |                  | Amsterdam >        |
|               |                  |                    |
|               |                  |                    |
|               |                  |                    |
|               |                  |                    |
|               |                  |                    |
|               |                  |                    |
|               |                  |                    |
|               |                  |                    |
|               |                  |                    |
|               |                  |                    |
|               |                  |                    |
|               |                  |                    |
| III           | 0                | <                  |

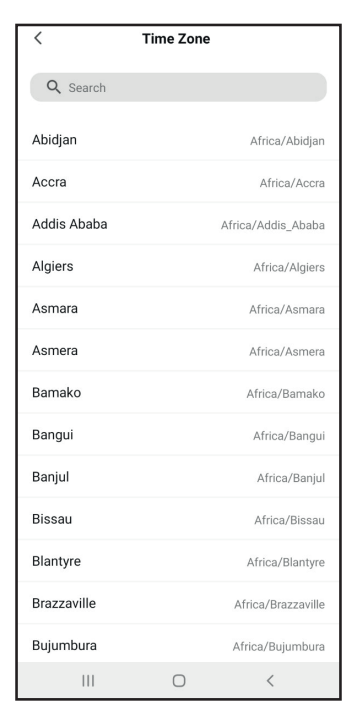

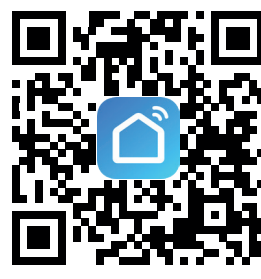

Einrichten Ihrer digitalen Wohnung/Ihres digitalen Hauses

Durch die Einrichtung Ihrer digitalen Wohnung/Ihres digitalen Hauses können Sie die verschiedenen Smartprodukte eindeutig bestimmten Räumen zuordnen. Dadurch erhalten Sie einen übersichtlichen Überblick über die aktiven Geräte in den verschiedenen Bereichen Ihrer Wohnung/Ihres Hauses.

- 1. Tippen Sie auf "Me" (Ich) in der rechten unteren Ecke.
- 2. Tippen Sie auf die Option "Home Management" (Wohnungs-/Hausverwaltung).
- 3. Auf dem Bildschirm oben finden Sie "My Home" (Meine Wohnung/Mein Haus). Tippen Sie es an, um dessen Menüseite zu öffnen.
- 4. Geben Sie den Namen ein, den Sie Ihrer digitalen Wohnung/Ihrem digitalen Haus geben möchten.
- 5. Geben Sie den Standort Ihrer Wohnung/Ihres Hauses ein. Wenn die GPS-Funktion Ihres Mobilgeräts aktiviert ist, dann lokalisiert die App SmartLife Ihren Standort automatisch. Tippen Sie auf "Save" (Speichern), um Ihren Standort zu speichern.
- 6. Wählen Sie die Zimmertypen aus, die in Ihrer Wohnung/Ihrem Haus zur Verfügung stehen sollen. Das sind die Zimmer, wo Sie Smartgeräte installiert haben bzw. installieren werden. Unter "Add Room" (Zimmer hinzufügen) stehen Ihnen noch weitere Zimmeroptionen zur Verfügung. Sie können auch später jederzeit neue Zimmer hinzufügen, wenn Sie neue Geräte installiert haben.
- 7. Tippen Sie auf "Save" (Speichern), um die Einrichtung fortzusetzen.
- 8. Tippen Sie auf "Home" (Startseite) in der Ecke unten links, um zur Startseite zurückzukehren.

Auf der Startseite werden jetzt lokale Wetterinformationen und Ihre zuvor hinzugefügten Zimmer angezeigt.

| Scenario evample       |                | < Home Manage | ment | Cancel Complete Ho  | ome Information Save | Scenario example Y                                            |
|------------------------|----------------|---------------|------|---------------------|----------------------|---------------------------------------------------------------|
|                        | >              | My Home       | >    | Home Name* Scenario | io example           | 🛆 Overcast                                                    |
| d Darty Valas Sanjiasa | More >         | Create a home |      | Home Location Nethe | erlands >            | 11°C 78.0% 1026.3<br>Outdoor Tempera Outdoor Humidity Outdoor |
| HParty Voice Services  | Wore /         |               |      | Rooms:              |                      | All Devices Living Room Master                                |
| •                      | ంర్థిం         | Join a home   |      | Living Room         | 0                    | -                                                             |
| Alexa Google Assistant | SmartThings    |               |      | Master Bedroom      | 0                    |                                                               |
| ) Home Management      | >              |               |      | Second Bedroom      | 0                    | . 0                                                           |
|                        |                |               |      | Dining Room         | 0                    |                                                               |
| Message Center         | • >            |               |      | Kitchen             | 0                    | No devices                                                    |
| ] FAQ & Feedback       | >              |               |      | Study Room          | 0                    | Add Device                                                    |
|                        |                |               |      | Add Room            |                      |                                                               |
|                        |                |               |      |                     |                      |                                                               |
|                        |                |               |      |                     |                      |                                                               |
| Home Smart             | <b>O</b><br>Me |               |      |                     |                      | <u> </u>                                                      |
| III O                  | <              | III O         | <    |                     | 0 <                  |                                                               |

Installieren von SMARTHOME350

Beginnen Sie mit der Installation des SMART-BRIDGE10-ZigBee-Gateways. Das ist die zentrale Schaltstelle, über die alle Ihre hinzugefügten Geräte kommunizieren.

Folgen Sie dem Installationshandbuch, das mit SMART-BRIDGE10 mitgeliefert wird und fügen Sie sie in Ihrer App SmartLife hinzu.

Wenn Sie danach gefragt werden, dann können Sie Ihre SMART-BRIDGE10 umbenennen und dem Zimmer zuweisen, in dem sie installiert ist.

## Installieren der SMARTHOME350-Geräte

Nachdem Sie Ihre SMART-BRIDGE10 installiert haben, können Sie mit der Installation von SMART-SMOKE10, SMART-DOOR10 und SMART-MOTION10 beginnen. Vergewissern Sie sich, dass das Gerät mit der App SmartLife verbunden ist, bevor Sie es an seiner endgültigen Position installieren.

Folgen Sie hierfür den dem jeweiligen Produkt beiliegenden Installationsanweisungen. Am Ende der Installation des Geräts haben Sie die Möglichkeit, den Namen des jeweiligen Geräts zu ändern und es einem digitalen Zimmer zuzuweisen. Wenn Sie von einem Gerätetyp (z. B. SMART-DOOR10) mehrere Geräte benutzen, dann empfehlen wir Ihnen die Benutzung von eindeutig identifizierbaren Gerätenamen. Das hilft Ihnen später, Benachrichtigungen zu identifizieren, wenn Sie Szenarien erstellt haben.

Einrichten von Szenarien

In diesem Beispiel möchten wir die fiktive Person Frau Brown überwachen.

Frau Brown ist eine nette ältere Dame und kommt sehr gut alleine zurecht. Dennoch würden wir gern überwachen, ob Frau Brown morgens aufstehen und ihren Tag mit dem Gang ins Wohnzimmer beginnen konnte oder sie vielleicht doch Hilfe benötigt.

Der SMART\_DOOR10-Sensor wurde an der Schlafzimmertür installiert, die ins Wohnzimmer führt.

Frau Brown beginnt ihren Tag Punkt 06:00 Uhr.

Sicherheitshalber möchten wir für das Szenario eine Zeit von 05:00 Uhr bis 07:00 Uhr einstellen.

Als erstes ist wichtig, dass Sie die Grundalarmeinstellung des Geräts SMART-DOOR10 von "Alles" auf "Nichts" ändern. Hierdurch stellen Sie sicher, dass Sie später nur über Aktivitäten in der Zeit von 05:00 Uhr bis 07:00 Uhr benachrichtigt werden.

- 1. Wählen Sie auf der Startseite das digitale Zimmer aus, in dem das Gerät installiert ist.
- 2. Wählen Sie das Gerät aus, das Sie einstellen möchten (hier: SMART-DOOR10).
- 3. Wählen Sie "Alarm Setting" (Alarmeinstellung) in der Mitte der Seite rechts aus.
- 4. Deaktivieren Sie in dem nun erscheinenden Popup-Menü "Notice" (Benachrichtigung) die Option "Alarm" und lassen Sie die Option "Battery low" (Batterieladung gering) aktiviert.
- 5. Kehren Sie zur Startseite zurück und bleiben Sie in dem digitalen Zimmer, dem SMART-DOOR10 zugewiesen ist.

| Scenario example ~ U 🕩                                                                                                  | ← Alecto SMART-          | DOOR10 BR 🗹 | ΝΟΤΙ        | CE |
|----------------------------------------------------------------------------------------------------|--------------------------|-------------|-------------|----|
| 8°C 72.9% 1030.937hPa<br>Outdoor Tempera Outdoor Humidity Outdoor Air Pres<br>I Devices Living Room Master Bedroom ···· |                          | 4           | Alarm       | •  |
| Alecto SMART-BRIDGE10 BR<br>Master Bedroom                                                                              | High                     | Alarm Set * | Battery Low |    |
| Alecto SMART-DOOR10 BR<br>Master Bedroom                                                                                | Today Afternoon 14:02:29 | Opened      |             |    |
| <b>A</b> Ö: Ø                                                                                                    | Afternoon 14:02:20       | Closed      |             |    |

 Wählen Sie "Smart" in der Mitte der Seite unten aus. Hierdurch öffnen Sie die Seite "Smart", auf der alle erstellten Szenarien gespeichert sind. Hier können Sie Szenarien erstellen und bereits erstellte Szenarien bearbeiten, aktivieren, deaktivieren und löschen. Beachten Sie, dass auf dieser Seite alle Szenarien aller mit Ihrer App SmartLife verbundenen Geräte angezeigt werden.

Jetzt können Sie das gewünschte Szenario erstellen.

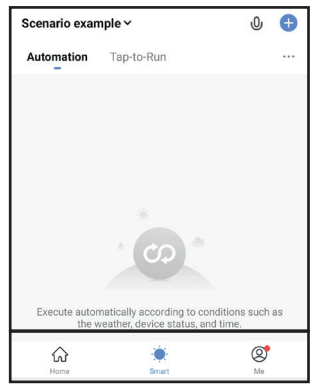

In unserem Beispiel möchten wir wissen, wann die Schlafzimmertür in der Zeit von 05:00 Uhr bis 07:00 Uhr benutzt wird.

 Wählen Sie die folgenden Optionen aus: Tippen Sie auf "+" in der rechten oberen Ecke.

| Scenario exan | Û          | Ð |     |
|---------------|------------|---|-----|
| Automation    | Tap-to-Run |   | ••• |

3. Tippen Sie auf "When device status changes" (Wenn sich der Gerätestatus ändert).

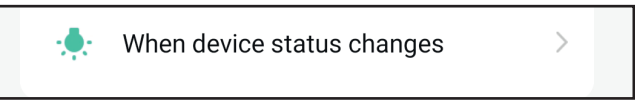

4. Tippen Sie auf "Alecto SMART-DOOR10" oder auf den von Ihnen für diesen Türsensor festgelegten Namen.

Die verfügbaren Geräte werden entweder pro Zimmer zusammengefasst oder es werden alle Geräte angezeigt.

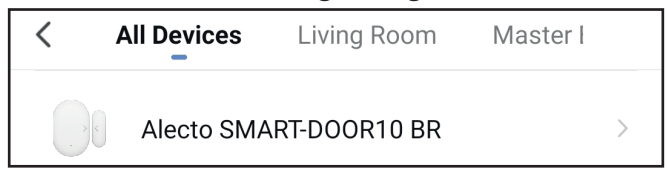

5. Tippen Sie auf "State" (Status).

State

6. Tippen Sie auf "Opened" (Wird geöffnet).

Opened

7. Tippen Sie auf "Send notification" (Benachrichtigung senden).

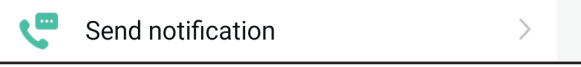

1. Tippen Sie auf "Message center" (Nachrichtenzentrale) und anschließend auf "Next" (Weiter), um die Szenariogrundeinstellung abzuschließen.

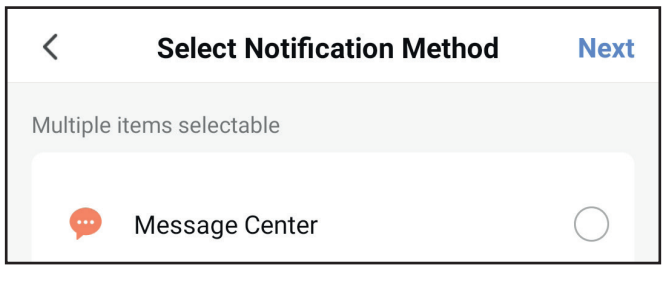

Das ist jetzt Ihr Grundszenario, wo eine Aktion (Öffnen der SMART-DOOR10) zu einer beliebigen Uhrzeit eine Reaktion (Benachrichtigung senden) auslöst.

Wir möchten jedoch, dass Benachrichtigungen nur innerhalb eines bestimmten Zeitfensters (05:00 Uhr bis 07:00 Uhr) gesendet werden.

 Um das Szenario für jeden Tag zeitabhängig (05:00 Uhr bis 07:00 Uhr) zu machen: Tippen Sie auf "Effective period" (Gültigkeitsdauer).

3.

| Effective Period                           | All day | > |
|--------------------------------------------|---------|---|
| Tippen Sie auf "Custom" (Benutzerdefin     | iert).  |   |
| Custom<br>05:00–07:00 Same Day (GMT+01:00) |         | 3 |

4. Stellen Sie nun die Start- und Endzeit des Szenarios ein und tippen Sie anschließen auf "Confirm" (Bestätigen).

|   |    |     | Same          | e Day |   |
|---|----|-----|---------------|-------|---|
|   | 05 | :00 | <b>— 07</b> : | :00   | 1 |
|   | St | art | Er            | nd    | 1 |
| - | 04 | 59  | 06            | 59    | l |
|   | 05 | 00  | 07            | 00    | 1 |
|   | 06 | 01  | 08            | 01    |   |
|   |    |     | Confirm       |       |   |

| Cancel                        | Create new Smart                                          |      |
|-------------------------------|-----------------------------------------------------------|------|
| Condi<br>Any Cond             | ition<br>dition Is Met ~                                  | Ð    |
|                               | Alecto SMART-DOOR10 BR<br>State:Opened                    | >    |
| Task                          |                                                           | Ð    |
| ø                             | Message Center<br>On                                      | >    |
| Name<br>If "Alect<br>Notifica | o SMART-DOOR10 BR"State:Opened,Sen<br>tion→Message Center | d >  |
| Style                         | •                                                         | >    |
| Effectiv                      | e Period All d                                            | ay > |

1. Tippen Sie auf "Repeat" (Häufigkeit), um auszuwählen, an welchen Tagen das Szenario aktiv sein soll. Tippen Sie anschließend zum Speichern auf "<".

| <      | Repeat |              |
|--------|--------|--------------|
| Sup    |        |              |
| Sun.   |        | Č            |
| Mon.   |        | $\checkmark$ |
| Tues.  |        | <b>~</b>     |
| Wed.   |        | •            |
| Thurs. |        | •            |
| Fri.   |        | <b>~</b>     |
| Sat.   |        | <b>~</b>     |

2. Tippen Sie auf "Next" (Weiter), um die Zeitplanung zu speichern.

3. Abschließend können Sie noch den Namen des Szenarios ändern, um ihn an Ihre Anforderungen anzupassen.

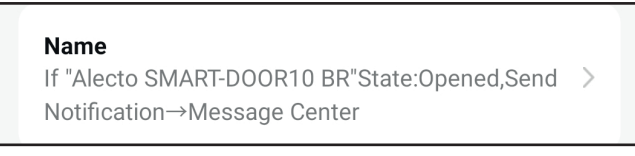

4. Tippen Sie auf Wenn Sie alle Einstellungen vorgenommen haben, dann tippen Sie auf "Save" (Speichern) unten auf der Seite und wählen Sie "Yes" (Ja) aus, wenn Sie gefragt werden, ob Sie das Szenario aktivieren möchten.

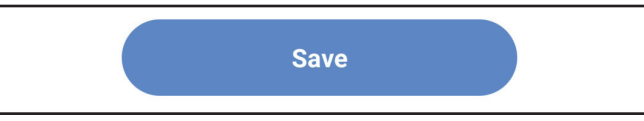

5. Nach der Speicherung des Szenarios kehren Sie automatisch zum Reiter "Smart" Ihrer Startseite zurück.

Hier sollte jetzt Ihr für die Benutzung aktiviertes Szenario angezeigt werden.

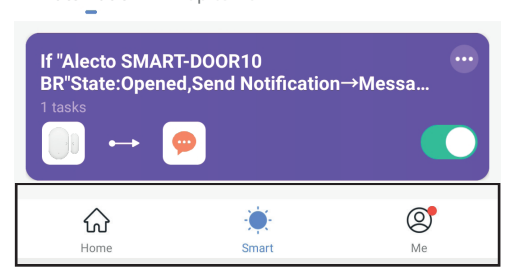

Zusätzlich können Sie ein ähnliches Szenario erstellen, das Ihnen eine Benachrichtigung sendet, wenn die Tür geschlossen wird. Auf diese Weise erhalten Sie Benachrichtigungen, wann immer die Schlafzimmertür geöffnet oder geschlossen wird.

Erstellen Sie hierfür ein neues Szenario, indem Sie vorstehende Prozedur ab Schritt 2 wiederholen und in Schritt 6 "Closes" (Wird geschlossen) auswählen.

Teilen von Benachrichtigungen mit anderen

Über die App SmartLife ist es möglich, Ihre digitale Wohnung/Ihr digitales Haus mit anderen zu teilen.

Dadurch wird ermöglicht, dass mehrere Personen wie Ihre Familie oder der/die Hausverwalter/-in Benachrichtigungen von den eingerichteten Szenarien erhalten.

Damit Sie Ihre digitale Wohnung/Ihr digitales Haus teilen können, müssen diese Personen die App SmartLife installiert haben und ein aktiviertes SmartLife-Konto besitzen.

 Tippen Sie auf Ihrer Startseite auf "Me" (Ich), um zu Ihrer Profilseite zu gelangen. Tippen Sie nun auf "Home Management" (Wohnungs-/Hausverwaltung), um zu Ihrer digitalen Wohnung/Ihr digitales Haus zu gelangen.

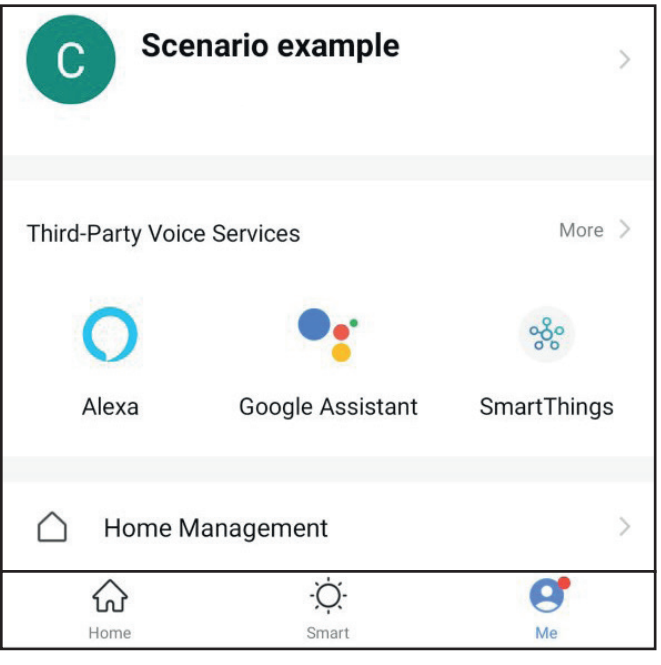

2. Wählen Sie Ihre digitale Wohnung/Ihr digitales Haus aus; in unserem Beispiel "Scenario example".

| < Home Management |   |
|-------------------|---|
| Scenario example  | > |
| Create a home     |   |
| Join a home       |   |

3. Tippen Sie auf "Add Member" (Mitglied hinzufügen).

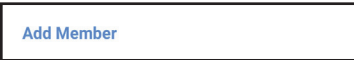

4. Hier haben Sie jetzt verschiedene Möglichkeiten, den von der einzuladenden Person benötigten Einladungscode zu teilen, damit er/sie ein Mitglied Ihrer digitalen Wohnung/ Ihres digitalen Hauses werden kann.

In diesem Beispiel wählen wir "Copy" (Kopieren) aus, weil diese Option uns die Möglichkeit gibt, den Einladungscode über Textdatei, E-Mail oder WhatsApp zu versenden.

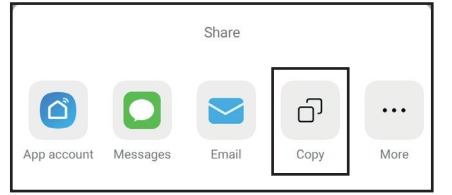

1. Wenn Sie "Copy" (Kopieren) auswählen, dann wird der Einladungscode in Ihren Zwischenspeicher kopiert.

Senden Sie nun den Einladungscode auf die gewünschte Weise an die einzuladende Person. Die Nachricht sieht in etwa wie die in der nachstehenden Abbildung gezeigte aus. In unserem Beispiel lautet der Einladungscode: "FBPKUX".

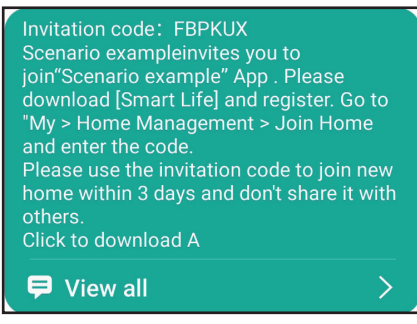

Bitte beachten Sie, dass dieser personenbezogene Code nur 3 Tage lang gültig ist. Der/Die Eingeladene hat nun 3 Tage Zeit, Ihre digitale Wohnung/Ihr digitales Haus seinem/ihrem SmartLife-Konto hinzuzufügen.

Wenn Sie möchten, dass mehrere Personen Zugriff auf Ihre digitale Wohnung/Ihr digitales Haus haben oder die 3-tägige Gültigkeitsdauer der Einladung abgelaufen ist, dann wiederholen Sie die vorstehenden Schritte für jede der gewünschten Personen.

Annehmen einer Einladung in eine digitale Wohnung/ein digitales Haus

Die eingeladene Person muss die neue digitale Wohnung/das neue digitale Haus Ihrem eigenen SmartLife-Konto hinzufügen. Wenn die eingeladene Person Ihre Einladung empfangen und die App SmartLife installiert hat, dann muss sie sich an ihrem eigenen Konto anmelden.

1. Danach muss sie auf der Startseite "Me" antippen, um zu ihrer Profilseite zu gelangen. Jetzt muss sie auf "Home Management" (Wohnungs-/Hausverwaltung) tippen, um ihre Übersicht ihrer digitalen Wohnungen/Häuser zu öffnen.

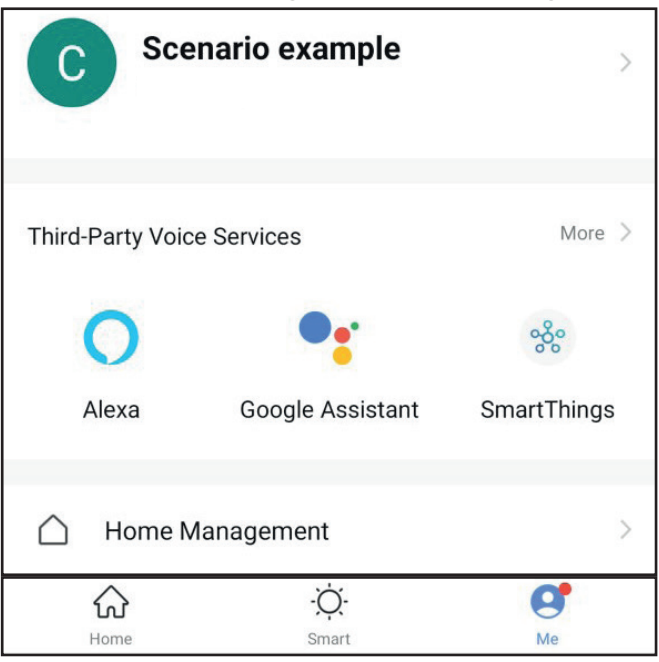

1. Anschließend muss sie auf "Join a home" (Einer Wohnung/Einem Haus beitreten) antippen.

| < Home Management |   |
|-------------------|---|
| Scenario example  | × |
| Create a home     |   |
| Join a home       |   |

2. Danach muss sie den Einladungscode eingeben und den Pfeil "-->" antippen, um die Mitgliedschaft in dieser digitalen Wohnung/diesem digitalen Haus anzunehmen.

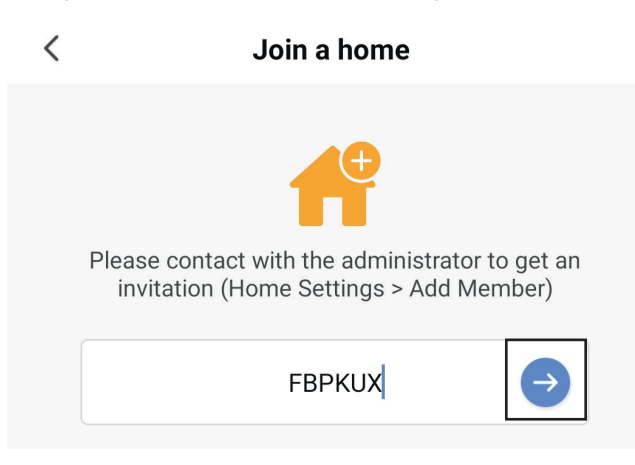

Nachdem die eingeladene Person Ihre Einladung angenommen hat, können Sie den Mitgliedsstatus ändern.

3. Danach muss sie auf der Startseite "Me" antippen, um zu ihrer Profilseite zu gelangen. Jetzt muss sie auf "Home Management" (Wohnungs-/Hausverwaltung) tippen, um ihre Übersicht ihrer digitalen Wohnungen/Häuser zu öffnen.

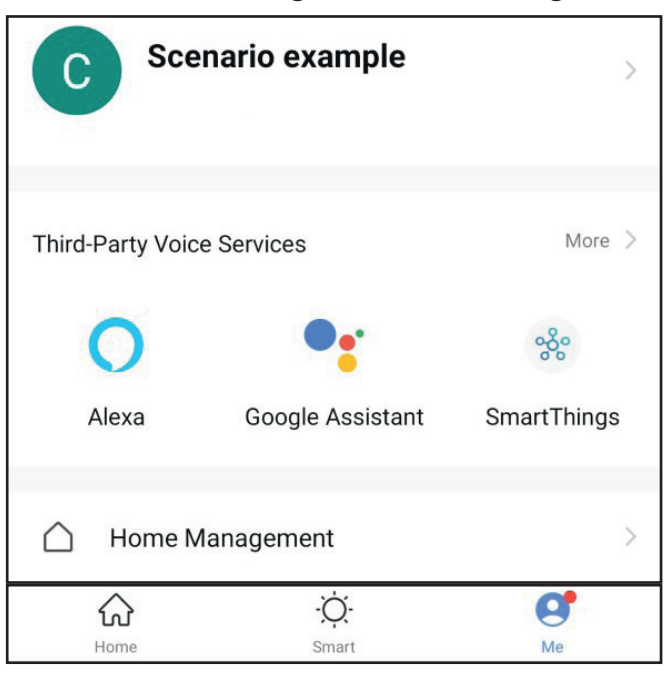

1. Wählen Sie Ihre digitale Wohnung/Ihr digitales Haus aus.

| 0                 |   |
|-------------------|---|
| < Home Management |   |
| Scenario example  | > |
|                   |   |
| Create a home     |   |
|                   |   |
| Join a home       |   |

2. Wählen Sie das Ihrer digitalen Wohnung/Ihrem digitalen Haus neu hinzugefügte Mitglied oder das Mitglied aus, dessen Rolle Sie aktualisieren möchten.

| Home | e Member                        |              |  |
|------|---------------------------------|--------------|--|
| 0    | New member<br>Example@email.com | >            |  |
| 0    | Scenario example                | Home Owner > |  |

Sie können aus den beiden Rollen "Administrator" und "Normales Mitglied" eine Rolle auswählen.

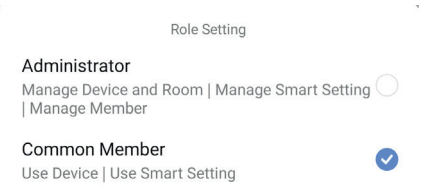

Jede Rolle besitzt einen strikt definierten Satz an Aktionen, die sie ausführen kann.

| A | dministrator:                         | Ge | wöhnliches Mitglied:                |
|---|---------------------------------------|----|-------------------------------------|
| • | Der digitalen Wohnung/Dem digitalen   | •  | Benachrichtigungen von aktiven Sze- |
|   | Haus Räume hinzufügen                 |    | narien empfangen                    |
| • | Geräte zwischen den Räumen taus-      | •  | Den aktuellen Produktstatus ansehen |
|   | chen                                  |    |                                     |
| • | Der digitalen Wohnung/Dem digitalen   |    |                                     |
|   | Haus Geräte hinzufügen                |    |                                     |
| • | Den aktuellen Produktstatus ansehen   |    |                                     |
| • | Neue Szenarien erstellen              |    |                                     |
| • | Benachrichtigungen von aktiven Sze-   |    |                                     |
|   | narien empfangen                      |    |                                     |
| • | Andere Personen in die digitale Woh-  |    |                                     |
|   | nung/das digitale Haus einladen       |    |                                     |
| • | Die Rolle anderer Personen in der di- |    |                                     |
|   | gitalen Wohnung/dem digitalen Haus    |    |                                     |
|   | verwalten                             |    |                                     |

Entscheiden Sie für jedes Mitglied gewissenhaft, inwieweit Sie die Teilnahme in Ihrer digitalen Wohnung/Ihrem digitalen Haus wünschen und weisen Sie dementsprechend die passende Rolle zu. Beachten Sie, dass zugewiesene Rollen durch alle Administratoren geändert werden können.

## Français

### Pour commencer

Avant d'installer le package Smarthome et d'utiliser ses fonctionnalités. Assurez-vous que

l'application SmartLife est installée sur votre smartphone ou votre tablette. L'application est disponible gratuitement sur le Google play store, l'Apple app store ou en scannant le code QR sur le côté. Le téléchargement de l'application SmartLife est gratuit et n'engendre pas d'autres frais de programme.

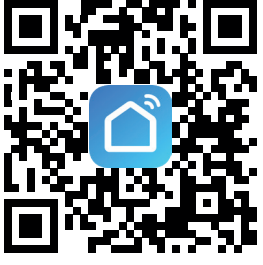

Après avoir installé l'application, veillez à enregistrer et à activer le compte SmartLife. L'application SmartLife ne peut être utilisée sans un compte enregistré.

Notez que toutes les personnes auxquelles vous souhaitez donner accès aux paramètres du Smarthome350 ou aux notifications du scénario doivent avoir leur propre compte.

Ouvrez l'application SmartLife et connectez-vous

L'écran d'accueil indique maintenant qu'aucun appareil n'est actif.

Dans ce menu, vous aurez un aperçu clair des différents appareils qui ont été ajoutés à votre maison. En appuyant sur les appareils ajoutés, vous serez en mesure de configurer les paramètres de base de l'appareil.

Réglage du fuseau horaire approprié

Le fuseau horaire approprié est important pour créer efficacement des scénarios basés sur le temps.

- 1. Dans le coin inférieur droit, appuyez sur Me (Moi). Vous verrez alors les informations relatives au compte.
- 2. Appuyez sur votre nom pour ouvrir l'écran d'informations personnelles.
- 3. Appuyez sur l'option fuseau horaire pour sélectionner le fuseau horaire dans lequel le SMARTHOME350 sera utilisé.
- 4. Revenez ensuite à l'écran « Me » (Moi) pour continuer à configurer votre maison.

| C Scer            | nario example    | >           |
|-------------------|------------------|-------------|
| Third-Party Voice | Services         | More >      |
| 0                 | •:               | ంర్థిం      |
| Alexa             | Google Assistant | SmartThings |
| 🛆 Home Ma         | anagement        | >           |
| 💬 Message         | Center           | • >         |
| 💭 🛛 FAQ & Fe      | edback           | >           |
|                   |                  |             |
| Home              | -Ò.<br>Smart     | Me          |
| 111               | 0                | <           |

| < Perso       | onal Information   |
|---------------|--------------------|
| Profile Photo | C>                 |
| Nickname      | Scenario example > |
| Time Zone     | Amsterdam >        |
|               |                    |
|               |                    |
|               |                    |
|               |                    |
|               |                    |
|               |                    |
|               |                    |
|               |                    |
|               |                    |
|               |                    |
|               |                    |
|               |                    |
|               | 0 <                |

| <           | Time Zone          |
|-------------|--------------------|
| Q Search    |                    |
| Abidjan     | Africa/Abidjan     |
| Accra       | Africa/Accra       |
| Addis Ababa | Africa/Addis_Ababa |
| Algiers     | Africa/Algiers     |
| Asmara      | Africa/Asmara      |
| Asmera      | Africa/Asmera      |
| Bamako      | Africa/Bamako      |
| Bangui      | Africa/Bangui      |
| Banjul      | Africa/Banjul      |
| Bissau      | Africa/Bissau      |
| Blantyre    | Africa/Blantyre    |
| Brazzaville | Africa/Brazzaville |
| Bujumbura   | Africa/Bujumbura   |
| 111         | 0 <                |

Configuration de votre maison numérique

En configurant votre maison numérique, vous serez en mesure d'affecter clairement les différents produits intelligents à des pièces spécifiques. Vous aurez ainsi un aperçu clair des appareils actifs dans les différentes pièces de votre maison.

- 1. Dans le coin inférieur droit, appuyez sur Me (Moi).
- 2. Appuyez sur l'option « Home Management » (Gestion de la maison).
- 3. En haut, vous verrez « My Home » (Ma maison), appuyez sur cette section pour progresser dans le menu.
- 4. Entrez le nom de votre maison sélectionnée
- 5. Entrez dans la maison. Si le GPS de votre appareil est activé, l'application SmartLife indiquera automatiquement votre position. Appuyez sur « save » (sauvegarder) pour mémoriser votre position.
- 6. Sélectionnez le type de pièces applicable à votre situation. Il s'agit des pièces où seront installés les appareils intelligents. D'autres options de pièces sont disponibles dans la section « Add room » (Ajouter une chambre). N'oubliez pas que vous pourrez toujours ajouter de nouvelles pièces ultérieurement, lorsque de nouveaux appareils seront ajoutés.
- 7. Appuyez sur « save » (sauvegarder) pour continuer
- 8. Appuyez sur « Home » (Accueil) dans le coin inférieur gauche pour revenir à votre écran d'accueil.

L'écran d'accueil a été mis à jour avec les informations météorologiques locales et les pièces que vous avez ajoutées précédemment.

| Scenario example          |             | < Home M      | lanagement | ] [ | Cancel Complete | Home Information | Save | s | Scenario examp          | le Y                          |                   |
|---------------------------|-------------|---------------|------------|-----|-----------------|------------------|------|---|-------------------------|-------------------------------|-------------------|
| Gotenano example          | >           | My Home       | >          |     | Home Name* Scer | ario example     |      |   | Ov                      | ercast                        |                   |
| hird-Darty Voice Services | More >      | Create a home |            |     | Home Location N | etherlands       | >    |   | 11°C<br>Outdoor Tempera | 78.0% 1<br>Outdoor Humidity C | 1026.3<br>Dutdoor |
| ind harry voice dervices  |             | tele e hanne  |            |     | Rooms:          |                  |      |   | All Devices             | Living Room Ma                | aster E           |
| •                         | ඉදිල        | Join a nome   |            |     | Living Room     |                  | 0    |   |                         |                               |                   |
| Alexa Google Assistant    | SmartThings |               |            |     | Master Bedroom  |                  | 0    |   |                         |                               |                   |
| Home Management           | >           |               |            |     | Second Bedroom  |                  | 0    |   |                         |                               |                   |
|                           |             |               |            |     | Dining Room     |                  | 0    |   |                         |                               |                   |
| Message Center            | • >         |               |            |     | Kitchen         |                  | 0    |   |                         |                               |                   |
| J FAQ & Feedback          | >           |               |            |     | Study Room      |                  | 0    |   |                         | Add Device                    |                   |
|                           |             |               |            |     | Add Room        |                  |      |   |                         |                               |                   |
|                           |             |               |            |     |                 |                  |      |   |                         |                               |                   |
|                           |             |               |            |     |                 |                  |      |   |                         |                               |                   |
|                           |             |               |            |     |                 |                  |      |   |                         |                               |                   |
| Home Smart                | Me          |               |            |     |                 |                  |      |   | Home                    | -Ò.<br>Smart                  |                   |
| III O                     | <           | III           | 0 <        |     | 111             | 0 <              |      |   | Ш                       | 0                             |                   |

Installation du SMARTHOME350

Commencez par installer la passerelle Zigbee de SMART-BRIDGE10. C'est le centre névralgique de communication de tous les produits de cet ensemble.

Suivez le guide d'installation fourni avec le SMART-BRIDGE10 et ajoutez la passerelle à votre application SmartLife.

Si nécessaire, vous pouvez renommer le SMART-BRIDGE10 et l'attribuer à une pièce dans laquelle le produit est installé.

Installation des appareils SMARTHOME350

Après l'installation SMART-BRIDGE10, vous pouvez commencer à configurer le SMART-SMOKE10, le SMART-DOOR10 et le SMART-MOTION10.

Assurez-vous que l'appareil est connecté à l'application SmartLife avant d'installer les appareils dans leur position finale.

Les instructions d'installation sont fournies avec chaque produit et peuvent être suivies comme telles. A la fin de l'installation du produit, il sera possible de changer le nom du produit et d'attribuer l'appareil à une pièce numérique. Lorsque vous utilisez plus d'un appareil du même type (comme le SMART-DOOR10), nous vous suggérons de nommer les produits clairement. Cela permettra d'identifier les notifications lorsque les scénarios seront configurés.

Configuration du scénario

Dans cet exemple, nous allons contrôler la personne fictive, Mme Brown.

Mme Brown est une dame âgée, enthousiaste et tout à fait capable de vivre seule. Nous aimerions tout de même vérifier si Mme Brown est capable de se lever le matin et de commencer sa journée en se rendant dans le salon ou si elle a besoin d'aide.

Le capteur SMART\_DOOR10 a été placé sur la porte de la chambre à coucher qui donne sur le salon.

Mme Brown commence sa journée à 6 heures précises.

Par sécurité, nous fixerons l'heure du scénario de 05 h 00 à 07 h 00.

Tout d'abord, il est important de changer le réglage de l'alarme de base du SMART-DOOR10 de Tous à Aucun. Cela permettra de s'assurer que seules les actions comprises dans la plage de 05 h 00 à 07 h 00 sont notifiées.

- 1. À partir de l'écran d'accueil, sélectionnez la pièce numérique dans laquelle l'appareil est placé.
- 2. Sélectionnez l'appareil que vous souhaitez configurer (SMART-DOOR10).
- 3. Sélectionnez le réglage de l'alarme au centre droit de l'écran.
- 4. Dans le menu contextuel Notice (Avis), désélectionnez Alarm (Alarme), garder Battery low (Batterie faible) activé.
- 5. Retournez à l'écran d'accueil et restez dans la pièce numérique à laquelle le SMART-DOOR10 est attribué.

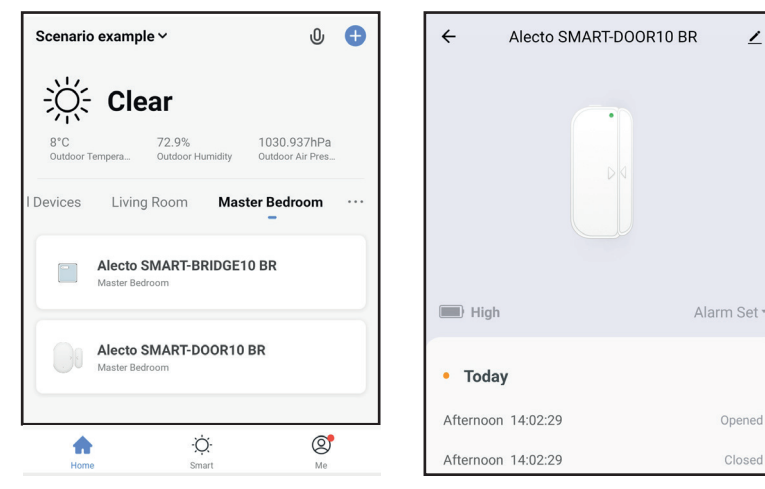

| NOTICE      |  |
|-------------|--|
| Alarm       |  |
| Battery Low |  |

 Sélectionnez « Smart » en bas au milieu de l'écran. Cela ouvrira la page Smart où tous les scénarios créés sont stockés. C'est ici que vous pouvez créer, modifier, activer, désactiver et supprimer tous les différents scénarios qui ont été configurés. Notez que cette page affichera tous les scénarios créés pour tous les produits connectés à votre application SmartLife.

Vous pourrez maintenant configurer le scénario souhaité.

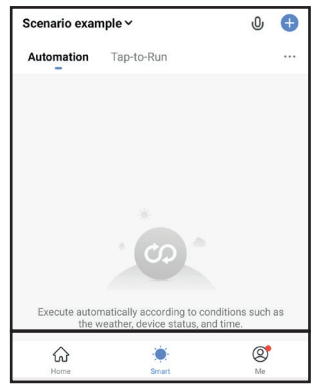

Dans notre exemple, nous voulons savoir si la porte de la chambre à coucher est utilisée entre 05 h 00 et 07 h 00.

 Sélectionnez les options suivantes : Sélectionnez : « + » à l'extrémité supérieure droite.

| Scenario exan | nple 🗸     | Û | Ð |
|---------------|------------|---|---|
| Automation    | Tap-to-Run |   |   |

3. Sélectionnez : « When device status changes » (Quand le statut de l'appareil change)

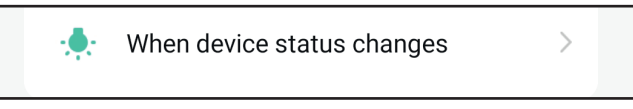

4. Sélectionnez : « Alecto SMART-DOOR10 » ou le nom personnalisé du capteur de porte.

Les appareils disponibles sont regroupés par pièce ou tous les appareils.

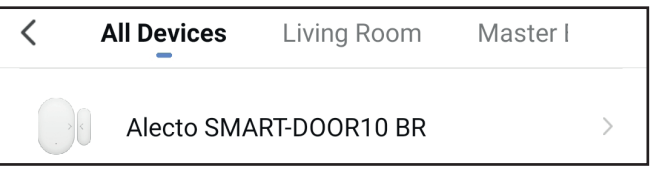

5. Sélectionnez : « State » (État)

State

6. Sélectionnez : « Opened » (Ouvert)

Opened

7. Sélectionnez : « Send notification » (Envoyer des notifications)

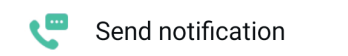

1. Sélectionnez : « Message center » (Centre de messagerie) et Next (Suivant) pour terminer la configuration de base du scénario.

| <        | Select Notification Method | Next       |
|----------|----------------------------|------------|
| Multiple | items selectable           |            |
| 9        | Message Center             | $\bigcirc$ |

Il s'agit du scénario de base où une action (ouverture du SMART-DOOR10) déclenche une réaction (envoi de la notification) à tout moment de la journée.

Nous voulons que la notification ne soit envoyée qu'à un moment précis de la journée (de 05 h 00 à 07 h 00).

 Pour que l'heure du scénario soit spécifique à chaque jour, de 05 h 00 à 07 h 00.

Sélectionnez : « Effective period » (période effective)

Effective Period

3. Sélectionnez : « Custom » (Personnaliser)

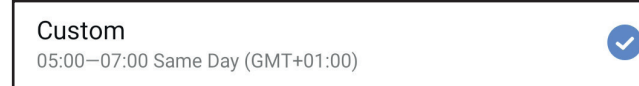

4. Réglez l'heure de début et de fin du scénario et appuyez sur la touche de confirmation.

All day >

|         |       |     | Same          | e Day |   |
|---------|-------|-----|---------------|-------|---|
|         | 05    | :00 | <b>— 07</b> : | 00    |   |
|         | Start |     | En            | d     | _ |
|         | 04    | 59  | 06            | 59    |   |
|         | 05    | 00  | 07            | 00    |   |
|         | 06    | 01  | 08            | 01    |   |
| Confirm |       |     |               |       |   |

| Cancel                                                                                | Create new Smart                       |           |  |
|---------------------------------------------------------------------------------------|----------------------------------------|-----------|--|
| Condi<br>Any Cond                                                                     | Condition<br>Any Condition Is Met ~    |           |  |
|                                                                                       | Alecto SMART-DOOR10 BR<br>State:Opened | >         |  |
| Task                                                                                  |                                        | Ð         |  |
| ø                                                                                     | Message Center<br>On                   | >         |  |
| Name<br>If "Alecto SMART-DOOR10 BR"State:Opened,Send ⇒<br>Notification→Message Center |                                        |           |  |
| Style                                                                                 |                                        | •>        |  |
| Effectiv                                                                              | e Period                               | All day > |  |

 Sélectionnez : « Repeat » pour choisir les jours où le scénario est actif et appuyez sur « < » pour sauvegarder.</li>

| <      | Repeat |             |
|--------|--------|-------------|
|        |        |             |
| Sun.   |        | <b>&gt;</b> |
| Mon.   |        | 0           |
| Tues.  |        | 0           |
| Wed.   |        | 9           |
| Thurs. |        | 0           |
| Fri.   |        | $\bigcirc$  |
| Sat.   |        | 9           |

2. Sélectionnez : « Next » (Suivant) pour sauvegarder le calendrier

<

3. Enfin, vous pouvez modifier le nom du scénario en fonction de vos besoins.

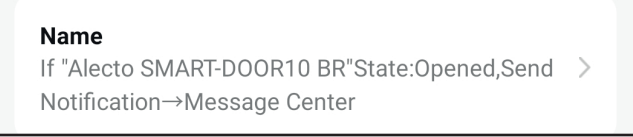

4. Sélectionnez : « Save » (Sauvegarder) en bas de l'écran lorsque vous avez terminé et sélectionnez « Yes » (oui) lorsque vous demande d'êtes invité à activer le scénario.

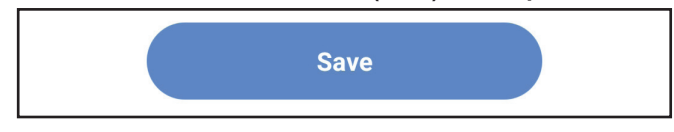

5. Après l'enregistrement du scénario, vous revenez à l'onglet « Smart » de la page d'accueil.

Le nouveau scénario doit être en place et pouvoir être utilisé.

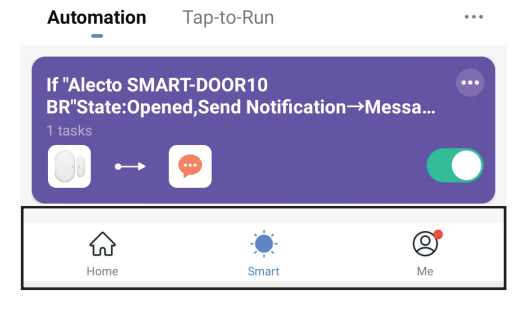

En outre, vous pouvez créer un scénario similaire dans lequel une notification est envoyée lorsque la porte se ferme. Ainsi, vous recevrez des notifications chaque fois que la porte de la chambre s'ouvre ou se ferme.

Pour ce faire, créez un nouveau scénario à partir de l'étape 2 et sélectionnez « Closes » (Fermeture) à l'étape 6.

Partage des notifications avec d'autres personnes

Grâce à l'application SmartLife, il est possible de partager sa maison numérique avec d'autres personnes.

Grâce à cette fonction, vous pouvez permettre à plusieurs personnes, telles que les membres de la famille et les gardiens, de recevoir les notifications des scénarios définis.

Pour pouvoir partager une maison numérique, les invités doivent installer l'application SmartLife et posséder un compte actif.

 Dans votre menu d'accueil, sélectionnez « Me » (Moi) pour accéder à votre page de profil. Sélectionnez « Home Management » (Gestion de la maison) pour accéder à votre maison numérique.

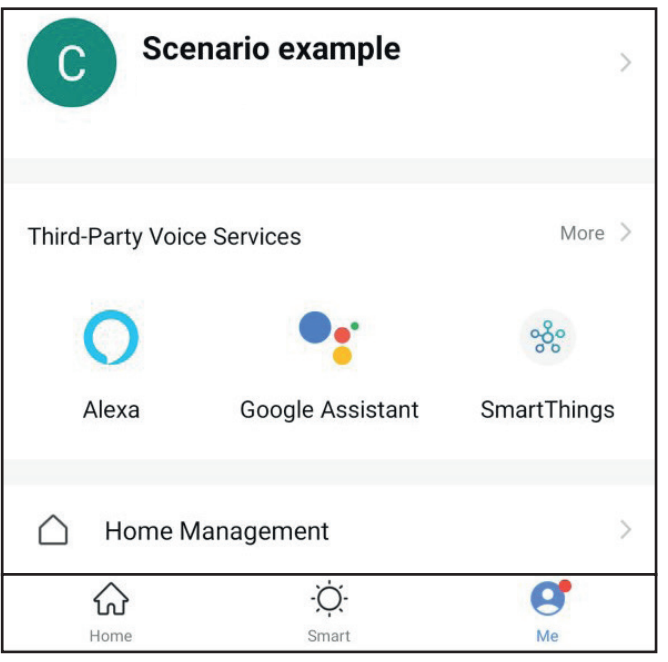

2. Sélectionnez votre maison numérique, dans ce cas « Scenario example » (Exemple de Scénario).

| < Home Management |        |
|-------------------|--------|
| Scenario example  | $\geq$ |
| Create a home     |        |
| Join a home       |        |

3. Sélectionnez « Add Member » (Ajouter un membre).

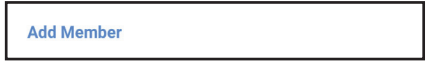

4. Vous disposez ainsi de plusieurs options pour partager le code d'invitation nécessaire pour permettre à d'autres personnes de devenir membres de votre maison numérique. Dans ce scénario, nous choisirons « Copy » (Copier), car il offre la possibilité d'envoyer le code par SMS, e-mail et Whatsapp.

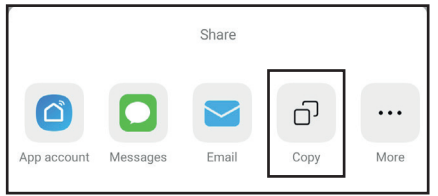

 Après avoir sélectionné « Copy » (Copier), le lien est copié dans votre presse-papiers. Envoyez le code d'invitation à la personne désignée. Le message ressemblera à l'image ci-dessous.

Dans cet exemple, le code d'invitation personnel est : FBPKUX

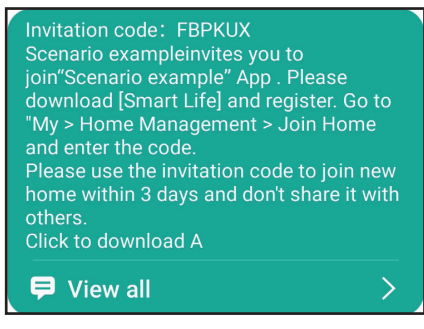

Notez qu'il s'agit d'un code personnel valable 3 jours. L'invité dispose de 3 jours pour ajouter la maison numérique à son compte SmartLife.

Si vous souhaitez que plusieurs personnes accèdent à votre maison numérique ou si la période de trois jours est passée et que l'invitation n'est plus valable, répétez cette étape pour chaque personne.

Accepter une invitation dans une maison numérique

La personne invitée doit ajouter la nouvelle maison à son propre compte SmartLife. L'invité a reçu le code d'invitation, a installé l'application SmartLife et s'est connecté via son propre compte.

 Depuis l'écran d'accueil, sélectionnez « Me » (Moi) pour accéder à la page de profil. Sélectionnez « Home Management » (Gestion de la maison) pour ouvrir l'aperçu de vos maisons numériques.

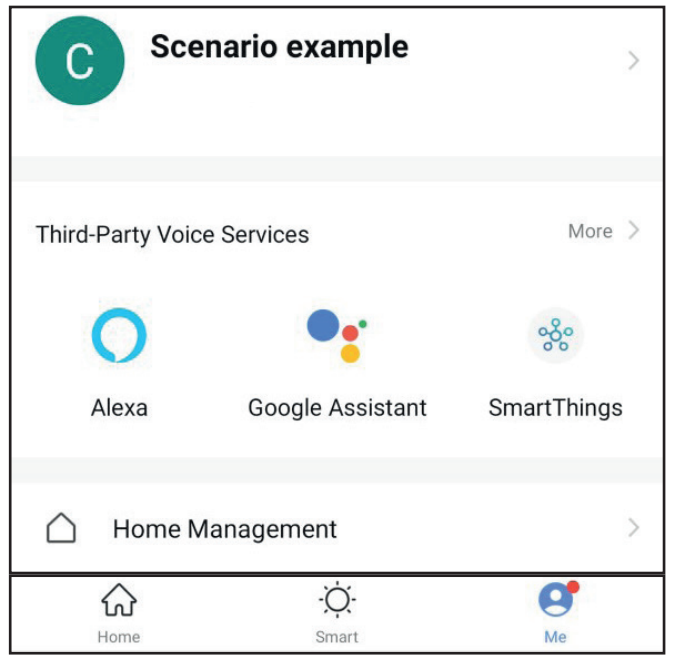

2. Sélectionnez « Join a home » (Rejoindre une maison)

| <           | Home Management |   |
|-------------|-----------------|---|
| Scenario ex | ample           | > |
| Create a ho | me              |   |
| Join a hom  | e               |   |

1. Entrez le code d'invitation et appuyez sur la flèche --> pour accepter et devenir membre.

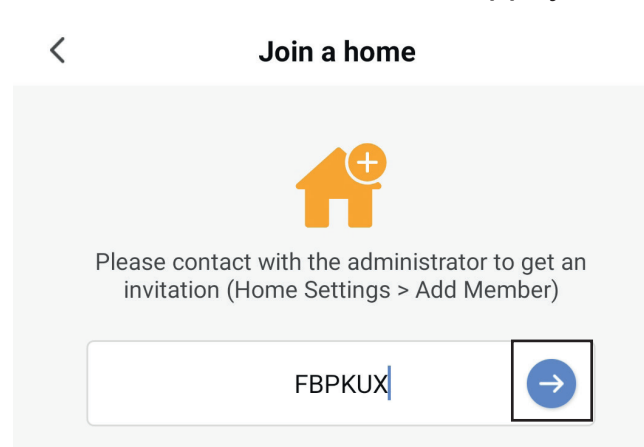

Une fois l'invitation acceptée, vous pouvez modifier le statut du membre.

2. Depuis l'écran d'accueil, sélectionnez « Me » (Moi) pour accéder à la page de profil. Sélectionnez « Home Management » (Gestion de la maison) pour ouvrir l'aperçu de vos maisons numériques.

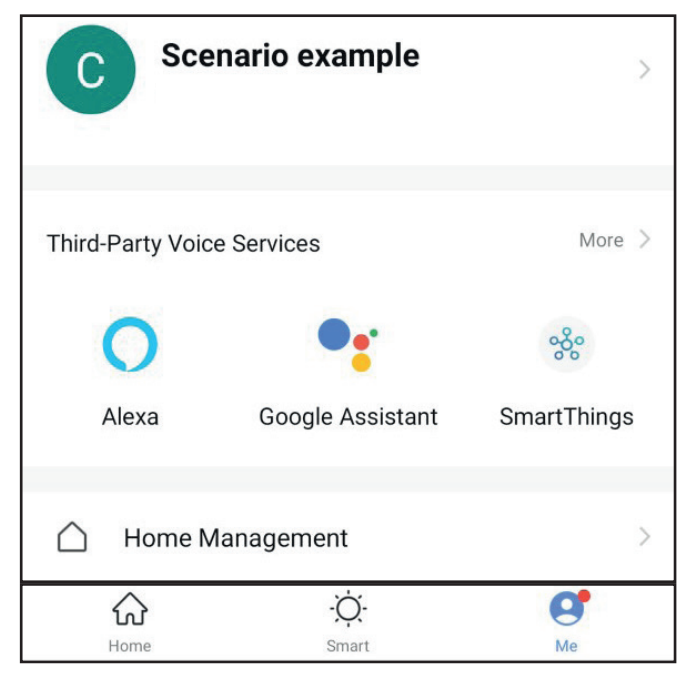

3. Sélectionnez votre maison numérique

| < Home Management |   |
|-------------------|---|
| Scenario example  | > |
| Create a home     |   |
| Join a home       |   |

4. Sélectionnez le membre nouvellement ajouté à votre maison numérique ou le membre dont vous voulez mettre à jour la fonction.

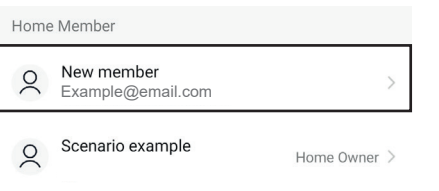

Il existe deux types de fonctions : Administrateur et membre ordinaire.

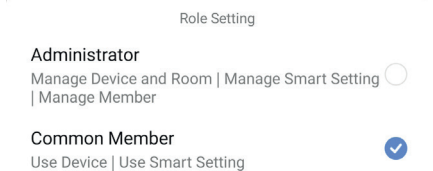

Chaque fonction dispose d'un ensemble d'actions clairement définies qui peuvent être utilisées.

| Administrateur |                                                                        | Membre ordinaire : |                                                      |  |
|----------------|------------------------------------------------------------------------|--------------------|------------------------------------------------------|--|
| •              | Ajouter des pièces à la maison nu-<br>mérique                          | •                  | Recevoir des notifications des scéna-<br>rios actifs |  |
| •              | Permuter les appareils entre les piè-                                  | •                  | Afficher l'état actuel du produit                    |  |
|                | ces                                                                    |                    |                                                      |  |
| •              | Ajouter des appareils à la maison nu-<br>mérique                       |                    |                                                      |  |
| •              | Afficher l'état actuel du produit                                      |                    |                                                      |  |
| •              | configurer de nouveaux scénarios                                       |                    |                                                      |  |
| •              | Recevoir des notifications des scéna-<br>rios actifs                   |                    |                                                      |  |
| •              | Inviter d'autres personnes à la maison numérique                       |                    |                                                      |  |
| •              | Gérer les fonctions des autres person-<br>nes dans la maison numérique |                    |                                                      |  |

Déterminez avec soin le niveau de participation de chaque membre et adaptez la fonction en conséquence. Les fonctions attribuées peuvent être modifiées par tous les administrateurs.